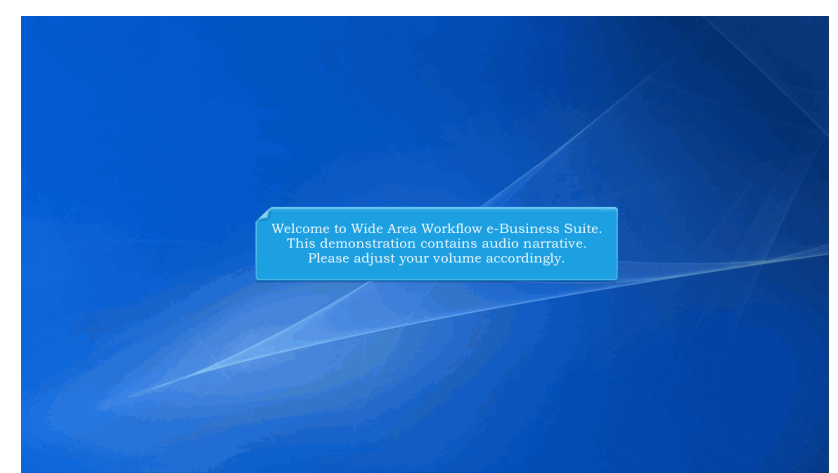

Welcome to Wide Area Workflow e-Business Suite. This demonstration contains audio narrative. Please adjust your volume accordingly.

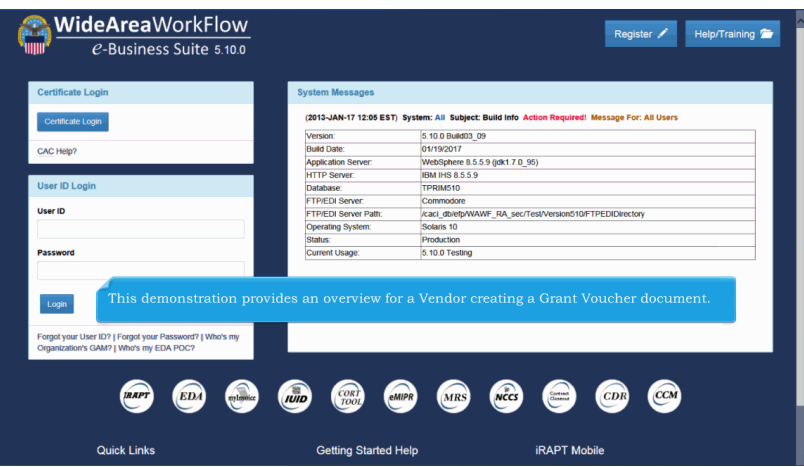

This demonstration provides an overview for a Vendor creating a Grant Voucher document.

| ser | Energy Lab POC | Ve Docu                           | mentation                             | Lookup          | Txi I                                                                   |  |
|-----|----------------|-----------------------------------|---------------------------------------|-----------------|-------------------------------------------------------------------------|--|
|     |                | Create Documer                    | at 1                                  |                 |                                                                         |  |
|     |                | Uiston: Folder                    |                                       | Wel             | come to Invoicing, Receipt, Acceptance, and Property Transfer (IRAPT)   |  |
|     |                | history router                    |                                       |                 | his application was formerly known as Wide Area Workflow (WAWF)         |  |
|     |                | Folder                            | a a a a a a a a a a a a a a a a a a a |                 | Please start by selecting one of the links from the menu above.         |  |
|     |                | Rejected Receiv<br>Reports Folder | ing                                   |                 | · · · · · · · · · · · · · · · · · · ·                                   |  |
|     |                | Rejected Invoice<br>Folder        | 15                                    |                 |                                                                         |  |
|     |                | Correction Requ<br>Folder         | ired                                  | Messages        |                                                                         |  |
|     |                | Documentation<br>Required Folder  | , P                                   | 1-17 12:05:00)  | System: All Subject: Build Info Action Required! Message For: All Users |  |
|     |                | Saved Documen                     | ts .                                  | e               | 15 10 0 Build03 09                                                      |  |
|     |                | Post File                         | - 5                                   | ate:            | 01/19/2017                                                              |  |
|     |                | Pure Edge Folde                   | Farmed                                | tion Server:    | WebSphere 8.5.5.9 (idk1.7.0 95)                                         |  |
|     |                |                                   | HTTP S                                | Server:         | IBM IHS 8.5.5.9                                                         |  |
|     |                |                                   | Databa                                | se:             | TPRIM510                                                                |  |
|     |                |                                   | FTP/ED                                | DI Server:      | Commodore                                                               |  |
|     |                |                                   | FTP/ED                                | OI Server Path: | kaci db/efp/WAWF_RA_sec/Test/Version510/FTPEDIDirectory                 |  |
|     |                |                                   | Operati                               | ng System:      | Solaris 10                                                              |  |
|     |                |                                   | Status:                               |                 | Production                                                              |  |
|     |                |                                   | Current                               | Usage:          | 5.10.0 Testing                                                          |  |
|     |                |                                   | The                                   | Vendor          | selects Create Document from the Vendor dropdown menu.                  |  |
| _   |                |                                   |                                       |                 |                                                                         |  |

The Vendor selects Create Document from the Vendor dropdown menu.

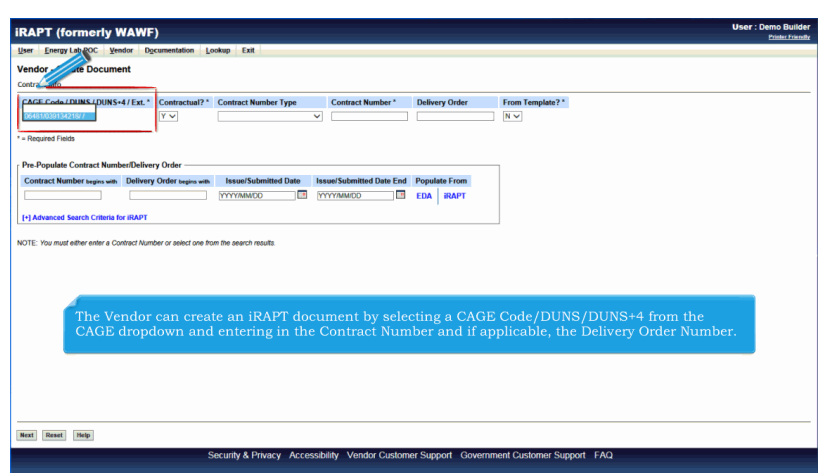

The Vendor can create an iRAPT document by selecting a CAGE Code/DUNS/DUNS+4 from the CAGE dropdown and entering in the Contract Number and if applicable, the Delivery Order Number.

| /endor - C e Docum                                                 | ent                                                                                                    |                                                                                                    |                                                                        |                                                                   |                                                                                                    |                                  |
|--------------------------------------------------------------------|----------------------------------------------------------------------------------------------------|----------------------------------------------------------------------------------------------------|------------------------------------------------------------------------|-------------------------------------------------------------------|----------------------------------------------------------------------------------------------------|----------------------------------|
| CAGE Code / DUNS / DUNS                                            | •4/Ext.* Contractual?*                                                                                                 | Contract Number Type                                                                                  | Contract Number *                                                      | Delivery Order                                                    | From Template?*                                                                                             |                                  |
| - Required Fields                                                  |                                                                                                    |                                                                                                    |                                                                        |                                                                   |                                                                                                    |                                  |
|                                                                    |                                                                                                    |                                                                                                    |                                                                        |                                                                   |                                                                                                    |                                  |
| Pre-Populate Contract Num<br>Contract Number begins with           | Delivery Order                                                                                                    | Issue/Submitted Date                                                                                  | Issue/Submitted Date End                                               | P ate From                                                        |                                                                                                    |                                  |
|                                                                    |                                                                                                    | YYYY/MMOD                                                                                             |                                                                        | EDA IRAPT                                                         |                                                                                                    |                                  |
|                                                                    |                                                                                                    |                                                                                                    |                                                                        |                                                                   |                                                                                                    |                                  |
| [+] Advanced Search Criteria I                                     | for IRAPT                                                                                                    | un Rie search results                                                                                 |                                                                        |                                                                   |                                                                                                    |                                  |
| [+] Advanced Search Criteria I<br>IOTE: You must either enter a Cr | for IRAPT                                                                                                    | on the search results.                                                                                |                                                                        |                                                                   |                                                                                                    |                                  |
| [+] Advanced Search Criteria (                                     | tor IRAPT<br>antract Number or select one In<br>'o retrieve a lis                                                      | an the search results.<br>St of Contract Nu                                                           | umbers and De                                                          | elivery Order                                                     | Numbers from EDA, the Ver                                                                                   | ndor can                         |
| [+] Advanced Search Criteria I<br>IOTE: You must either enter a Co | tor IRAPT<br>ontract Number or select one fit<br>To retrieve a liss<br>select a CAGE                                   | an the search results<br>at of Contract Nu<br>Code from the d                                         | umbers and De<br>ropdown list a                                        | elivery Order<br>Ind click on t                                   | Numbers from EDA, the Ver<br>he "EDA" link.                                                                 | ndor can                         |
| (+) Advanced Search Criteria I<br>IOTE: You must either enter a Co | tor iRAPT<br>ontract Number or select one for<br>Corretrieve a liss<br>select a CAGE<br>The system will                | an the search results.<br>Ist of Contract Nu<br>Code from the d                                       | umbers and De<br>ropdown list a                                        | elivery Order<br>ind click on t                                   | Numbers from EDA, the Ver<br>he "EDA" link.                                                                 | ndor can                         |
| [•] Advanced Search Criteria I<br>IOTE: You must either enter e Co | tor RAPT<br>ontwort Number or solited one &<br>Select a CAGE +<br>The system will<br>he Contract N                     | an the search results.<br>st of Contract Nu<br>Code from the d<br>I permit the Ven<br>umber or Delive | umbers and De<br>ropdown list a<br>dor to filter th<br>ry Order fields | elivery Order<br>Ind click on t<br>e search resu<br>as well as er | Numbers from EDA, the Ver<br>he "EDA" link.<br>It by entering a few charact<br>tering dates in the date ran | ndor can<br>ers in<br>ge fields. |
| [+] Advanced Search Criteria I<br>IOTE: You must either enter e Co | tor RAPT<br>outract Number or select one B<br>Correctrieve a liss<br>select a CAGE<br>The system will<br>he Contract N | on the search results.<br>St of Contract Nu<br>Code from the d<br>I permit the Ven<br>umber or Delive | umbers and De<br>ropdown list a<br>dor to filter th<br>ry Order fields | elivery Order<br>ind click on t<br>e search resu<br>as well as er | Numbers from EDA, the Ver<br>ne "EDA" link.<br>It by entering a few charact<br>tering dates in the date ran | ndor can<br>ers in<br>ge fields. |

To retrieve a list of Contract Numbers and Delivery Order Numbers from EDA, the Vendor can select a CAGE Code from the dropdown list and click on the "EDA" link.

The system will permit the Vendor to filter the search result by entering a few characters in the Contract Number or Delivery Order fields as well as entering dates in the date range fields.

|                              | WAWF)                      |                          |                        |                               |                              | User : Demo Builder |
|------------------------------|----------------------------|--------------------------|------------------------|-------------------------------|------------------------------|---------------------|
| Jser Energy Lab POC Ve       | endor Documentation Le     | pokup Exit               |                        |                               |                              |                     |
| endor - Create Docum         | ent                        |                          |                        |                               |                              |                     |
| Contract Info                |                            |                          |                        |                               |                              |                     |
| CAGE Code / DUNS / DUNS      | i+4/Ext.* Contractual?*    | Contract Number Type     | Contract Number *      | Delivery Order                | From Template? *             |                     |
| 06481/039134218//            | ΥΥ                         | ×                        |                        |                               | NV                           |                     |
| = Required Fields            |                            |                          |                        |                               |                              |                     |
|                              |                            |                          |                        |                               |                              |                     |
| Pre-Populate Contract Num    | 1ber/Delivery Order        |                          |                        |                               | 1                            |                     |
| Contract Number begins with  | Delivery Order begins with | Issue/Submitted Date Iss | sue/Submitted Date End | Populate From                 |                              |                     |
|                              |                            | YYYYMMOO 🔛 YY            | YYY/MM/DD              | EDA IRAPT                     |                              |                     |
| [+] Advanced Search Criteria | for iRAPT                  |                          |                        |                               |                              |                     |
|                              | For addition               | al information re        | garding pre-p          | opulating co<br>ithin the Oth | ntract data from EDA, please |                     |
|                              | refer to the l             | DBITTIC TOP Dem          |                        |                               |                              |                     |

For additional information regarding pre-populating contract data from EDA, please refer to the EDA Pre-Pop Demonstration within the Other section of the iRAPT WBT.

|                                                | indor Documentation             | ookup Exit                          |                                    |                              | 4                           |         |
|------------------------------------------------|---------------------------------|-------------------------------------|------------------------------------|------------------------------|-----------------------------|---------|
| endor - Create Docun<br>ontract Info           | ent                             |                                     |                                    |                              |                             |         |
| CAGE Code / DUNS / DUN<br>06481/039134218/ / V | *4/Ext.* Contractual?*          | Contract Number Type                | Contract Number *                  | Delivery Order               | From Template? *            |         |
| Required Fields Pre-Populate Contract Nur      | nber/Delivery Order             |                                     |                                    |                              |                             |         |
| Contract Number begins wit                     | Delivery Order begins with      | YYYY/MM/DD                          | Issue/Submitted Date End           | EDA iRAPT                    |                             |         |
| +] Advanced Search Criteria                    | for iRAPT                       |                                     |                                    |                              |                             |         |
| DTE: You must either enter a C                 | ontract Number or select one fr | om the search results.              |                                    |                              |                             |         |
|                                                | The cre                         | ate From Temp                       | late option is a                   | vailable on                  | the Contract Information pa | age.    |
|                                                |                                 |                                     |                                    |                              |                             |         |
|                                                | For addition to the Ven         | onal informatior<br>dor Create From | n regarding crea<br>1 Template Den | ating a docu<br>nonstration  | iment from Template, pleas  | e reter |
|                                                | For addition to the Ven         | onal information<br>dor Create Fron | n regarding crea<br>n Template Den | ating a docu<br>nonstration  | ument from Template, pleas  | e reter |
|                                                | For addition to the Ven         | onal information<br>dor Create Fron | n regarding crea<br>n Template Den | ating a docu<br>nonstration. | ment from Template, pleas   | e reter |

The create From Template option is available on the Contract Information page.For additional information regarding creating a document from Template, please refer to the Vendor Create From Template Demonstration.

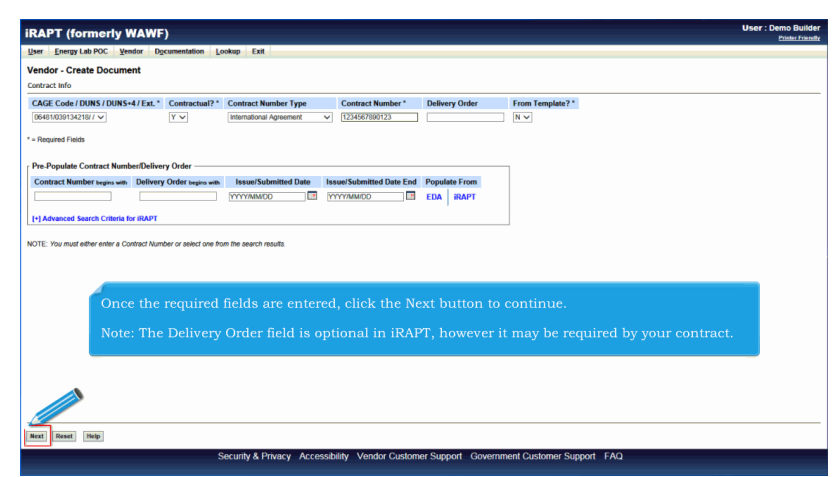

Once the required fields are entered, click the Next button to continue.

Note: The Delivery Order field is optional in iRAPT, however it may be required by your contract.

|                       | (ionine         |                                               |                                            |                                                 |                                                |                                                                   |                                                      |                             |                           |                          |                  |                      |                   |     |  |
|-----------------------|-----------------|-----------------------------------------------|--------------------------------------------|-------------------------------------------------|------------------------------------------------|-------------------------------------------------------------------|------------------------------------------------------|-----------------------------|---------------------------|--------------------------|------------------|----------------------|-------------------|-----|--|
| jser <u>E</u> r       | nergy Lab PO    | C Vendor Doc                                  | umentation                                 | Lookup                                          | Exit                                           |                                                                   |                                                      |                             |                           |                          |                  |                      |                   |     |  |
| /endor                | - Create D      | ocument                                       |                                            |                                                 |                                                |                                                                   |                                                      |                             |                           |                          |                  |                      |                   |     |  |
| Contract >            | >> Pay DoDA     | AC                                            |                                            |                                                 |                                                |                                                                   |                                                      |                             |                           |                          |                  |                      | •                 |     |  |
| INFO: Un              | able to retriev | e PDS XML from EDA                            | The PDS X                                  | ML was not to                                   | und in EDA.                                    |                                                                   |                                                      |                             |                           |                          |                  |                      | >                 |     |  |
| INFO: The             | e contract dat  | a is not available in Do                      | D EDA.                                     |                                                 |                                                |                                                                   |                                                      |                             |                           |                          |                  |                      |                   |     |  |
| INFO. Cli<br>Contract | tual Refere     | is button or Contract ><br>ance Procurement I | Ink to enter<br>dentifier                  | Contract Nu                                     | ontract Numb<br>mber Type                      | Contract Numb                                                     | ing the document.<br>ver Delivery Orde               | CAGE                        | DUNS                      | DUNS + 4                 | Extension        | Pay Official         |                   |     |  |
| Y                     |                 |                                               |                                            | International                                   | Agreement                                      | 1234567890123                                                     | ,,                                                   | 06481                       | 039134218                 |                          |                  | HQ0248               | 1                 |     |  |
| = Require             | d Fields        |                                               |                                            |                                                 |                                                |                                                                   |                                                      |                             |                           |                          |                  |                      |                   |     |  |
|                       |                 |                                               |                                            |                                                 |                                                |                                                                   |                                                      |                             |                           |                          |                  |                      |                   |     |  |
|                       |                 |                                               |                                            |                                                 |                                                |                                                                   |                                                      |                             |                           |                          |                  |                      |                   |     |  |
|                       |                 |                                               |                                            |                                                 |                                                |                                                                   |                                                      |                             |                           |                          |                  |                      |                   |     |  |
|                       |                 |                                               |                                            |                                                 |                                                |                                                                   |                                                      |                             |                           |                          |                  |                      |                   |     |  |
|                       |                 |                                               |                                            |                                                 |                                                |                                                                   |                                                      |                             |                           |                          |                  |                      |                   |     |  |
|                       |                 |                                               |                                            |                                                 |                                                |                                                                   |                                                      |                             |                           |                          |                  |                      |                   |     |  |
|                       |                 | The                                           | Pay I                                      | DoDAA                                           | C will                                         | be pre-p                                                          | opulated t                                           | rom ti                      | he EDA                    | svste                    | m if th          | e contra             | ct num            | ber |  |
|                       |                 | The                                           | Pay I                                      | DoDAA<br>the ED                                 | C will                                         | be pre-p<br>em                                                    | opulated                                             | rom ti                      | he EDA                    | A syste                  | m if th          | e contra             | ct num            | ber |  |
|                       |                 | The                                           | Pay I<br>ts in 1                           | DoDAA<br>the ED                                 | C will<br>A syst                               | be pre-p<br>em.                                                   | opulated i                                           | rom ti                      | he EDA                    | A syste                  | m if th          | e contra             | ct num            | ber |  |
|                       |                 | The                                           | Pay I<br>its in 1                          | DoDAA<br>the ED                                 | C will<br>A syst                               | be pre-p<br>em.                                                   | opulated                                             | rom ti                      | he EDA                    | A syste                  | m if th          | e contra             | ct num            | ber |  |
|                       |                 | The<br>exis<br>The                            | Pay I<br>ts in<br>Vend                     | DoDAA<br>the ED<br>lor has                      | C will<br>A syst<br>the op                     | be pre-p<br>em.<br>ption to u                                     | opulated i                                           | rom ti<br>e-popi            | he EDA<br>ulated          | A syste<br>Pay Do        | m if th<br>DDAAC | e contra<br>or enter | ct num<br>: a Pay | ber |  |
|                       |                 | The<br>exis<br>The<br>Dol                     | Pay I<br>ts in t<br>Vend<br>DAAC           | DoDAA<br>the ED<br>lor has<br>that is           | C will<br>A syst<br>the op<br>not ir           | be pre-p<br>em.<br>ption to u<br>the ED/                          | opulated i<br>use the pr<br>A system.                | rom ti<br>e-popi            | he EDA<br>ulated          | A syste<br>Pay Do        | m if th<br>DAAC  | e contra<br>or enter | ct num<br>• a Pay | ber |  |
|                       |                 | The<br>exis<br>The<br>Dol                     | Pay I<br>ts in t<br>Vend<br>DAAC           | DoDAA<br>the ED<br>lor has<br>that is           | C will<br>A syst<br>the oj<br>not ir           | be pre-p<br>em.<br>ption to u<br>the ED#                          | opulated i<br>use the pr<br>A system.                | rom ti<br>e-popi            | he EDA<br>ulated          | A syste<br>Pay Do        | m if th<br>DAAC  | e contra<br>or enter | ct num<br>• a Pay | ber |  |
|                       |                 | The<br>exis<br>The<br>Dol                     | Pay I<br>ts in<br>Vend<br>DAAC<br>k the    | DoDAA<br>the ED<br>lor has<br>that is<br>Next b | C will<br>A syst<br>the op<br>not ir<br>outton | be pre-p<br>em.<br>tion to u<br>the EDA<br>to contir              | opulated f<br>use the pr<br>A system.<br>nue creatin | rom ti<br>e-popi            | he EDA<br>ulated<br>ocume | A syste<br>Pay Do<br>nt. | m if th<br>DDAAC | e contra<br>or enter | ct num<br>• a Pay | ber |  |
|                       |                 | The<br>exis<br>The<br>Dol                     | Pay I<br>ts in<br>Vend<br>DAAC<br>k the    | DoDAA<br>the ED<br>lor has<br>that is<br>Next b | C will<br>A syst<br>the oj<br>not ir<br>outton | be pre-p<br>em.<br>ption to u<br>the EDA<br>to contir             | opulated i<br>use the pr<br>A system.<br>nue creatin | rom tl<br>e-popi<br>ng a d  | he EDA<br>ulated<br>ocume | A syste<br>Pay Do<br>nt. | m if th<br>DDAAC | e contra<br>or enter | ct num<br>• a Pay | ber |  |
|                       |                 | The<br>exis<br>The<br>DoI                     | Pay I<br>ts in<br>Vend<br>DAAC<br>k the    | DoDAA<br>the ED<br>lor has<br>that is<br>Next b | C will<br>A syst<br>the op<br>not ir<br>outton | be pre-p<br>em.<br>ption to u<br>the ED#<br>to contir             | opulated f<br>use the pr<br>A system.<br>nue creatin | rom ti<br>e-popt            | he EDA<br>ulated<br>ocume | A syste<br>Pay Do<br>nt. | m if th<br>DDAAC | e contra<br>or enter | ct num<br>• a Pay | ber |  |
|                       |                 | The<br>exis<br>The<br>DoI                     | Pay I<br>ts in<br>Vend<br>DAAC<br>k the    | DoDAA<br>the ED<br>lor has<br>that is<br>Next b | C will<br>A syst<br>the op<br>not ir<br>outton | be pre-p<br>em.<br>otion to u<br>the EDA<br>to contir             | opulated f<br>use the pr<br>A system.<br>nue creatif | from ti<br>e-popt<br>ng a d | he EDA<br>ulated<br>ocume | A syste<br>Pay Do<br>nt. | m if th<br>DDAAC | e contra<br>or enter | ct num<br>• a Pay | ber |  |
|                       |                 | The<br>exis<br>The<br>DoI                     | Pay I<br>ts in<br>Vend<br>DAAC<br>k the    | DoDAA<br>the ED<br>lor has<br>that is<br>Next b | C will<br>A syst<br>the op<br>not ir<br>outton | be pre-p<br>em.<br>otion to u<br>u the EDA<br>to contir           | opulated f<br>use the pr<br>A system.<br>nue creatin | from ti<br>e-popt           | he EDA<br>ulated<br>ocume | A syste<br>Pay Do<br>nt. | m if th<br>DDAAC | e contra<br>or enter | ct num<br>• a Pay | ber |  |
|                       |                 | The<br>exis<br>The<br>Dof<br>Clic             | Pay I<br>ts in<br>Vend<br>DAAC<br>k the    | DoDAA<br>the ED<br>lor has<br>that is<br>Next b | C will<br>A syst<br>the op<br>not ir<br>outton | be pre-p<br>em.<br>tion to u<br>the EDA<br>to contir              | opulated f<br>use the pr<br>A system.<br>nue creatin | rom tl<br>e-popu<br>ng a d  | he EDA<br>ulated<br>ocume | A syste<br>Pay Do<br>nt. | m if th          | e contra<br>or enter | ct num<br>· a Pay | ber |  |
|                       |                 | The<br>exis<br>The<br>Dol                     | Pay I<br>ts in<br>Vend<br>DAAC<br>k the    | DoDAA<br>the ED<br>lor has<br>that is<br>Next b | C will<br>A syst<br>the oj<br>not ir<br>outton | be pre-p<br>em.<br>otion to u<br>i the EDA<br>to contir           | opulated f<br>use the pr<br>A system.<br>nue creatin | rom tl<br>e-popu<br>ng a d  | he EDA<br>ulated<br>ocume | A syste<br>Pay Do<br>nt. | m if th          | e contra<br>or enter | ct num<br>· a Pay | ber |  |
|                       |                 | The<br>exis<br>The<br>DoI                     | Pay I<br>ts in<br>Vend<br>DAAC<br>k the    | DoDAA<br>the ED<br>lor has<br>that is<br>Next b | C will<br>A syst<br>the op<br>not in<br>outton | be pre-p<br>em.<br>otion to u<br>the EDA<br>to contir             | opulated f<br>use the pr<br>A system.<br>nue creatin | rom ti<br>e-popi            | he EDA<br>ulated<br>ocume | A syste<br>Pay Do<br>nt. | m if th<br>DDAAC | e contra<br>or enter | ct num<br>• a Pay | ber |  |
|                       |                 | The<br>exis<br>The<br>DoI<br>Clic             | Pay I<br>its in t<br>Vend<br>DAAC<br>k the | DoDAA<br>the ED<br>lor has<br>that is<br>Next b | C will<br>A syst<br>the op<br>not ir<br>outton | be pre-p<br>em.<br>ption to u<br>the ED <del>/</del><br>to contir | opulated f<br>use the pr<br>A system.<br>nue creatin | rom tl<br>e-popt            | he EDA<br>ulated<br>ocume | A syste<br>Pay Do<br>nt. | m if th          | e contra<br>or enter | ct num<br>• a Pay | ber |  |

The Pay DoDAAC will be pre-populated from the EDA system if the contract number exists in the EDA system.

The Vendor has the option to use the pre-populated Pay DoDAAC or enter a Pay DoDAAC that is not in the EDA system.

Click the Next button to continue creating a document.

| at New Decompat                                             |                                                                       |
|-------------------------------------------------------------|-----------------------------------------------------------------------|
| sate New Document                                           |                                                                       |
| and the pay booter of bocarain                              |                                                                       |
| ontract Number Delivery Order Reference Procurement Id      | entifier CAGE Code DUNS DUNS + 4 Extension Pay Official Currency Code |
| 34567890123                                                 | 06481 039134218 HQ0248 USD V                                          |
|                                                             |                                                                       |
|                                                             |                                                                       |
| Required Fields                                             |                                                                       |
|                                                             | Select Document to Create: *                                          |
| Invoice                                                     |                                                                       |
| Credit Invoice                                              |                                                                       |
| Invoice as 2-in-1 (Services Only)                           |                                                                       |
| Commercial Item Financing                                   |                                                                       |
| Performance Based Payment                                   |                                                                       |
| Receiving Report                                            |                                                                       |
| Invoice and Receiving Report (Combo)                        |                                                                       |
| Reparables Receiving Report                                 | The Document page is displayed with a list of valid document          |
| Invoice and Reparables Receiving Report (Combo)             | types for the selected contract number and pay system.                |
| Cost Voucher (FAR 52.216-7, 52.216-13, 52.216.14, 52.232-7) |                                                                       |
| Non Procurement Instruments (NPI) Voucher                   |                                                                       |
| Grant Voucher                                               |                                                                       |
| Navy Shipbuilding Invoice (Fixed Price)                     |                                                                       |
| Navy Construction / Facilities Management Invoice           |                                                                       |
|                                                             |                                                                       |

The Document page is displayed with a list of valid document types for the selected contract number and pay system.

| RAPT (formerly WAWF)                                        |                 |                       |                        |               |                 | Printer Frie |
|-------------------------------------------------------------|-----------------|-----------------------|------------------------|---------------|-----------------|--------------|
| ser Energy Lab POC Vendor Documentation Lookup Exit         |                 |                       |                        |               |                 |              |
| reste New Document                                          |                 |                       |                        |               |                 |              |
| include new population                                      |                 |                       |                        |               |                 |              |
| antract // Pay babloc // bocament                           |                 |                       |                        |               |                 |              |
| Contract Number Delivery Order Reference Procurement Identi | ier CAGE Code D | DUNS DUNS+4           | Extension Pay Official | Currency Code |                 |              |
| 1234567890123                                               | 06481 039       | 134218                | HQ0248                 | USD 🗸         |                 |              |
|                                                             |                 |                       |                        |               |                 |              |
|                                                             |                 |                       |                        |               |                 |              |
| * = Required Fields                                         |                 |                       |                        |               |                 |              |
|                                                             |                 | Select Document to Cr | reate: *               |               |                 |              |
|                                                             |                 |                       |                        |               |                 |              |
| Credit Invoice                                              |                 |                       |                        |               |                 |              |
| Invoice as 2-in-1 (Services Only)                           |                 |                       |                        |               |                 |              |
| Commercial Item Financing                                   |                 |                       |                        |               |                 |              |
| O Performance Based Payment                                 |                 |                       |                        |               |                 |              |
| C Receiving Report                                          |                 |                       |                        |               |                 |              |
| Invoice and Receiving Report (Combo)                        |                 | The V                 | endor clicks           | the Grant '   | Voucher button. |              |
| Reparables Receiving Report                                 |                 |                       |                        |               |                 |              |
| Invoice parables Receiving Report (Combo)                   |                 |                       |                        |               |                 |              |
| Corport (FAR 52.216-7, 52.216-13, 52.216.14, 52.232-7)      |                 |                       |                        |               |                 |              |
| Procurement Instruments (NPI) Voucher                       |                 |                       |                        |               |                 |              |
| Grant Voucher Final                                         | Voucher: *      |                       |                        |               |                 |              |
| Navy Shipbuilding Invoice (Fixed Price)                     |                 |                       |                        |               |                 |              |
| Navy Construction / Facilities Management Invoice           |                 |                       |                        |               |                 |              |
| Telecom Invoice (Contractual)                               |                 |                       |                        |               |                 |              |
|                                                             |                 |                       |                        |               |                 |              |
|                                                             |                 |                       |                        |               |                 |              |
|                                                             |                 |                       |                        |               |                 |              |
| Next Dravious Deset Help                                    |                 |                       |                        |               |                 |              |
|                                                             |                 |                       |                        |               |                 |              |

The Vendor clicks the Grant Voucher button.

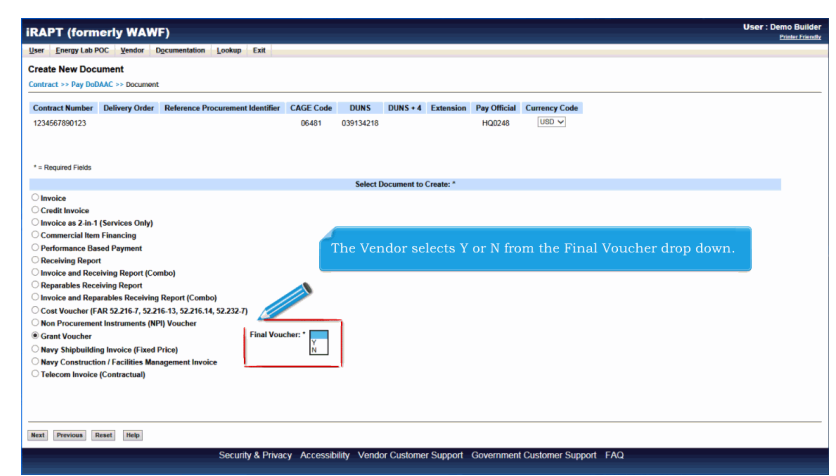

The Vendor selects Y or N from the Final Voucher drop down.

| RAPT (formerly WAWF)                                           |                   |                      |                    |                   |           | User : | Demo Build<br>Printer Frien |
|----------------------------------------------------------------|-------------------|----------------------|--------------------|-------------------|-----------|--------|-----------------------------|
| ser Energy Lab POC Vendor Documentation Lookup Exit            |                   |                      |                    |                   |           |        |                             |
| reate New Document                                             |                   |                      |                    |                   |           |        |                             |
| reate New Document                                             |                   |                      |                    |                   |           |        |                             |
| ontract >> Vay DoDAAL >> Document                              |                   |                      |                    |                   |           |        |                             |
| Contract Number Delivery Order Reference Procurement Identifie | r CAGE Code       | DUNS DUNS + 4        | Extension Pay Offi | cial Currency Cod | •         |        |                             |
| 1234567890123                                                  | 06481 03          | 9134218              | HQ024              | 8 USD 🗸           |           |        |                             |
|                                                                |                   |                      |                    |                   |           |        |                             |
|                                                                |                   |                      |                    |                   |           |        |                             |
| * = Required Fields                                            |                   |                      |                    |                   |           |        |                             |
|                                                                |                   | Select Document to C | reate: *           |                   |           |        |                             |
| Invoice                                                        |                   | Server Document to C |                    |                   |           |        |                             |
| Credit Invoice                                                 |                   |                      |                    |                   |           |        |                             |
| Invoice as 2-in-1 (Services Only)                              |                   |                      |                    |                   |           |        |                             |
| Commercial Item Financing                                      |                   |                      |                    |                   |           |        |                             |
| Performance Based Payment                                      |                   |                      |                    |                   |           |        |                             |
| Receiving Report                                               |                   | The W                |                    | to Novit to a     |           |        |                             |
| Invoice and Receiving Report (Combo)                           |                   | THE V                | enuor selec        | is next to t      |           |        |                             |
| Reparables Receiving Report                                    |                   |                      |                    |                   |           |        |                             |
| Invoice and Reparables Receiving Report (Combo)                |                   |                      |                    |                   |           |        |                             |
| Cost Voucher (FAR 52,216-7, 52,216-13, 52,216.14, 52,232-7)    |                   |                      |                    |                   |           |        |                             |
| Non Procurement Instruments (NPI) Voucher                      |                   |                      |                    |                   |           |        |                             |
| Grant Voucher Final V                                          | oucher: * 🛯 🗸     |                      |                    |                   |           |        |                             |
| Navy Shipbuilding Invoice (Fixed Price)                        |                   |                      |                    |                   |           |        |                             |
| Navy Construction / Facilities Management Invoice              |                   |                      |                    |                   |           |        |                             |
| C Telecom Invoice (Contractual)                                |                   |                      |                    |                   |           |        |                             |
|                                                                |                   |                      |                    |                   |           |        |                             |
| ext Previous Reset Help                                        |                   |                      |                    |                   |           |        |                             |
| Security & Priv                                                | acy Accessibility | Vendor Customer      | Support Governr    | nent Customer Su  | pport FAQ |        |                             |

The Vendor selects Next to continue.

| APT (formerly WAWF)                        |                |                |                  |          |           | User : Demo Bu |
|--------------------------------------------|----------------|----------------|------------------|----------|-----------|----------------|
| Energy Lab POC Vendor Documentation        | Lookup Exit    |                |                  |          |           |                |
| ndor - Grant Voucher                       |                |                |                  |          |           |                |
| tract >> Pay DoDAAC >> Document >> Routing |                |                |                  |          |           |                |
| ntract Number                              | Delivery Order | CAGE Code      | DUNS             | DUNS + 4 | Extension | Pay DoDAAC     |
| 34567890123                                |                | 06481          | 039134218        |          |           | HQ0248         |
| Required Fields, Date = YYYY/MM/DD         |                |                |                  |          |           |                |
| ue Date Issue By DoDAAC                    | Admin DoDAAC * |                |                  |          |           |                |
| YY/MMDD 🔤                                  |                |                |                  |          |           |                |
| nt Approver * / Extension                  |                |                |                  |          |           |                |
|                                            |                |                |                  |          |           |                |
|                                            |                |                |                  |          |           |                |
|                                            |                |                |                  |          |           |                |
|                                            |                |                |                  |          |           |                |
|                                            |                |                |                  |          |           |                |
|                                            |                | The Routing pa | ige is displayed | 1.       |           |                |
|                                            |                | 01             |                  |          |           |                |
|                                            |                |                |                  |          |           |                |
|                                            |                |                |                  |          |           |                |
|                                            |                |                |                  |          |           |                |
|                                            |                |                |                  |          |           |                |
|                                            |                |                |                  |          |           |                |
|                                            |                |                |                  |          |           |                |
|                                            |                |                |                  |          |           |                |
|                                            |                |                |                  |          |           |                |
|                                            |                |                |                  |          |           |                |
|                                            |                |                |                  |          |           |                |
|                                            |                |                |                  |          |           |                |
|                                            |                |                |                  |          |           |                |
|                                            |                |                |                  |          |           |                |

The Routing page is displayed.

| Contract Number              |                 | Delivery Order  | CAGE Code         | DUNS           | DUNS + 4      | Extension      | Pay DoDAAC |
|------------------------------|-----------------|-----------------|-------------------|----------------|---------------|----------------|------------|
| 1234567890123                |                 |                 | 06481             | 039134218      |               |                | HQ0248     |
| * = Remired Fields Date = YY | YYMMOD          |                 |                   |                |               |                |            |
| ssue Date                    | Issue By DoDAAG | Admin DoDAAC *  |                   |                |               |                |            |
| YYYY/MM/DD                   |                 | S0512A          |                   |                |               |                |            |
| Srant Approver * / Extension | DR              |                 |                   |                |               |                |            |
| N62879                       | J               |                 |                   |                |               |                |            |
|                              |                 |                 |                   |                |               |                |            |
|                              |                 |                 |                   |                |               |                |            |
|                              |                 |                 |                   |                |               |                |            |
|                              |                 |                 |                   |                |               |                |            |
|                              |                 |                 |                   |                |               |                |            |
|                              |                 |                 |                   |                |               |                |            |
|                              | The Vend        | or enters the F | Routing Code info | ormation and c | licks the Nex | t button to co | ntinue     |
|                              | The Vend        | or enters the F | Routing Code info | ormation and c | licks the Nex | t button to co | ntinue.    |
|                              | The Vend        | or enters the F | Routing Code info | ormation and c | licks the Nex | t button to co | ntinue.    |
|                              | The Vend        | or enters the F | Routing Code info | ormation and c | licks the Nex | t button to co | ntinue.    |
|                              | The Vend        | or enters the F | Routing Code info | ormation and c | licks the Nex | t button to co | ntinue.    |
|                              | The Vend        | or enters the F | Routing Code info | ormation and c | licks the Nex | t button to co | ntinue.    |
|                              | The Vend        | or enters the F | Routing Code info | ormation and c | licks the Nex | t button to co | ntinue.    |
|                              | The Vend        | or enters the F | Routing Code info | ormation and c | licks the Nex | t button to co | ntinue.    |
|                              | The Vend        | or enters the F | Routing Code info | ormation and c | licks the Nex | t button to co | ntinue.    |
|                              | The Vend        | or enters the F | Routing Code info | ormation and c | licks the Nex | t button to co | ntinue.    |
|                              | The Vend        | or enters the F | Routing Code info | ormation and c | licks the Nex | t button to co | ntinue.    |

The Vendor enters the Routing Code information and clicks the Next button to continue.

| RAPT (formerly WA                        | WF)                                    |                                              |                                   |                                | User : Demo Builde<br>Printer Frientl                                                                                                    |
|------------------------------------------|----------------------------------------|----------------------------------------------|-----------------------------------|--------------------------------|----------------------------------------------------------------------------------------------------|
| User Energy Lab POC Vendor               | Documentation Lookup Ex                | t                                            |                                   |                                |                                                                                                    |
| Vendor - Grant Voucher                   |                                        |                                              |                                   |                                |                                                                                                    |
| Contract >> Pay DoDAAC >> Docum          | nent >> Routing >> Data Capture        |                                              |                                   |                                |                                                                                                    |
| Header Addresses Grant                   | WS Comments Attachmy                   | ents Preview Document                        |                                   |                                |                                                                                                    |
| WARNING: The Voucher Date has be-        | en pre-populated from the iRAPT syste  | m server.                                    |                                   |                                |                                                                                                    |
| single * = Required Fields on Signature; | double ** = Required Fields on Signal  | ure, saving draft document, and tabl         | ing.                              |                                |                                                                                                    |
| Contract Number                          | Delivery Order                         | Issue Date                                   | CAGE Code/Ext.                    | Pay DoDAAC                     |                                                                                                    |
| 1234567890123                            |                                        |                                              | 06481                             | HQ0248                         |                                                                                                    |
| Contract Number Type                     | Voucher Number **                      | Voucher Date *<br>(IRAPT System Server Date) | Final Voucher?                    | Basis of Request *             |                                                                                                    |
| International Agreement                  |                                        | 2017/01/19                                   | N                                 | Cash Accrual                   |                                                                                                    |
| Employer Identification Number           | Recipient's Account Number             | Period From Date *                           | Period To Date *                  |                                |                                                                                                    |
| 987654321                                |                                        | YYYY/MM/DD                                   |                                   |                                |                                                                                                    |
| Currency Code                            | Document Total (\$)                    |                                              |                                   |                                |                                                                                                    |
| USD                                      |                                        |                                              |                                   |                                |                                                                                                    |
| Contractor Certification *               |                                        |                                              |                                   |                                |                                                                                                    |
| In submitting this request for payme     | ant to the Government, I certify to th | e best of my knowledge and belie             | f that the data in this request a | ire correct and all outlays we | re made in accordance with the grant conditions or other agreement and                                                                                                    |
| that payment is due and has not de       | Signature Date                         |                                              |                                   |                                | Signature                                                                                                    |
|                                          |                                        |                                              |                                   |                                | Construction of Construction of Construction o |
|                                          | 2017/01/19                             |                                              |                                   | Signature of                   | Contractor Representative                                                                                                    |
|                                          | The Data Capt                          | ture tabs are disp                           | played with the                   | Header tab as                  | s the Active tab.                                                                                                    |
|                                          |                                        |                                              |                                   |                                |                                                                                                    |
| Save Draft Document Previous 1           | Helip                                  |                                              |                                   |                                |                                                                                                    |

The Data Capture tabs are displayed with the Header tab as the Active tab.

| RAPT (formerly W                                       | AWF)                                                       |                                     |                                  |                               | User : Demo Buil                                                         |
|--------------------------------------------------------|------------------------------------------------------------|-------------------------------------|----------------------------------|-------------------------------|--------------------------------------------------------------------------|
| ser Energy Lab POC Vende                               | or Documentation Lookup Ex                                 | it                                  |                                  |                               |                                                                          |
| endor - Grant Voucher                                  |                                                            |                                     |                                  |                               |                                                                          |
| Contract >> Pay DoDAAC >> Doc                          | ument >> Routing >> Data Canture                           |                                     |                                  |                               |                                                                          |
| Header Addresses Gra                                   | ant WS Comments Attachm                                    | ents Preview Documen                |                                  |                               |                                                                          |
|                                                        |                                                            |                                     | _                                |                               |                                                                          |
| ngle * = Required Fields on Signatu<br>Contract Number | re; double ** = Required Fields on Signa<br>Delivery Order | ture, saving draft document, and to | CACE Code/Ext                    | Pay DoDAAC                    |                                                                          |
| 1234567890123.                                         | Delivery Order                                             | ladue Dute                          | 06481                            | HQ0248                        |                                                                          |
| Contract Mar Type                                      | Vou                                                        | Voucher Date *                      | Final Voucher?                   | Basis of Request *            |                                                                          |
| Interrand Agreement                                    | VNS N2                                                     | 2017/01/19                          | N                                | Cash      Accrual             |                                                                          |
| Employer Identification Number                         | Recipient's Account Number                                 | Period From Date *                  | Period To Date *                 |                               |                                                                          |
| 87654321                                               |                                                            | 2017/01/19                          | 2017/01/19                       |                               |                                                                          |
| Currency Code                                          | Document Total (\$)                                        |                                     |                                  |                               |                                                                          |
| JSD                                                    |                                                            |                                     |                                  |                               |                                                                          |
| Contractor Certification *                             |                                                            |                                     |                                  |                               |                                                                          |
| In submitting this request for pay                     | ment to the Government, I certify to the                   | e best of my knowledge and be       | lief that the data in this reque | t are correct and all outlays | were made in accordance with the grant conditions or other agreement and |
| that payment is due and has not                        | Signature Date                                             |                                     |                                  |                               | Finantura                                                                |
| 4                                                      |                                                            |                                     |                                  |                               | agranav                                                                  |
| <u> </u>                                               | The Employer Inde                                          | ntification Num                     | ber is pre-pop                   | ulated from th                | e CCR table.                                                             |
|                                                        |                                                            |                                     |                                  |                               |                                                                          |
| · · · · · · · · · · · · · · · · · · ·                  | The Recipient's Acc                                        | count Number i                      | s optional and                   | is entered by                 | the Vendor.                                                              |
|                                                        |                                                            |                                     |                                  |                               |                                                                          |
|                                                        | Neither the Employ                                         | er Identificatio                    | n Number nor t                   | he Recipient's                | s Account Number                                                         |
|                                                        | will be encrypted a                                        | nd will therefor                    | e be viewable b                  | y other applic                | cable roles in iRAPT.                                                    |
|                                                        |                                                            |                                     |                                  |                               |                                                                          |
| _                                                      |                                                            |                                     |                                  |                               |                                                                          |
|                                                        | _                                                          |                                     |                                  |                               |                                                                          |
| ave Draft Document Previous                            | Help                                                       |                                     |                                  |                               |                                                                          |
|                                                        | Security &                                                 | Privacy Accessibility               | /endor Customer Suppo            | t Government Custor           | mer Support FAQ                                                          |

The Employer Indentification Number is pre-populated from the CCR table.

The Recipient's Account Number is optional and is entered by the Vendor.

Neither the Employer Identification Number nor the Recipient's Account Number will be encrypted and will therefore be viewable by other applicable roles in iRAPT.

| iRAPT (formerly WA)                        | NF)                                                                              |                                                                |                                   |                                |                                             | User : Demo Builder           |
|--------------------------------------------|----------------------------------------------------------------------------------|----------------------------------------------------------------|-----------------------------------|--------------------------------|---------------------------------------------|-------------------------------|
| User Energy Lab POC Vendor                 | Documentation Lookup Exi                                                         | t                                                              |                                   |                                |                                             |                               |
| Vendor - Grant Voucher                     |                                                                                  |                                                                |                                   |                                |                                             |                               |
| Contract >> Day DoDAAC >> Docum            | ont as Poution as Data Capture                                                   |                                                                |                                   |                                |                                             |                               |
| Header Addresses Grant                     | WS Comments Attachme                                                             | Preview Documen                                                | •                                 |                                |                                             |                               |
|                                            |                                                                                  |                                                                | -                                 |                                |                                             |                               |
| single * = Required Fields on Signature; i | double ** = P ad Fields on Signati                                               | are, saving draft docum                                        | abbing.                           | Dev De DAAC                    |                                             |                               |
| 1234567890123                              | avery order                                                                      | ISSU                                                           | CAGE CODEEKL                      | HO0248                         |                                             |                               |
| Contract Number Type                       | Voucher Number **                                                                | Voucher Date *                                                 | Final Voucher?                    | Basis of Request *             | 1                                           |                               |
| International Agreement                    | VN98745612                                                                       | 2017/01/19                                                     | N                                 | Cash      Accrual              |                                             |                               |
| Employer Identification Number             | Recipient & Account Number                                                       | Period From Date *                                             | Period To Date *                  |                                |                                             |                               |
| 987654321                                  |                                                                                  | 2017/01/19                                                     | 2017/01/19                        |                                |                                             |                               |
| Currency Code                              | Document Total (\$)                                                              |                                                                |                                   |                                | 1                                           |                               |
| USD                                        |                                                                                  |                                                                |                                   |                                |                                             |                               |
| Contractor Certification *                 |                                                                                  |                                                                |                                   |                                |                                             |                               |
| In submitting this request for payment     | nt to the Government, I certify to the                                           | e best of my knowledge and be                                  | lief that the data in this reque  | at are correct and all outlays | were made in accordance with the grant cond | itions or other agreement and |
| erat payment is due and has not bee        | Signature Date                                                                   |                                                                |                                   |                                | Simahara                                    |                               |
|                                            |                                                                                  |                                                                |                                   |                                |                                             |                               |
|                                            | 2017/01/19                                                                       |                                                                |                                   | Signature                      | of Contractor Representative                |                               |
| On<br>Sig<br>Th<br>rec                     | the Header tab c<br>gning and Saving<br>e Voucher Date, F<br>quired prior to Sig | f the Grant Vou<br>a draft version<br>Basis of Reques<br>ning. | ucher, the Vou<br>.t, Period From | cher Number                    | is required prior to<br>Date fields are     |                               |
| Save Draft Document Previous H             | Security &                                                                       | Privacy Accessibility \                                        | /endor Customer Suppo             | rt Government Custon           | ner Support FAQ                             |                               |

On the Header tab of the Grant Voucher, the Voucher Number is required prior to Signing and Saving a draft version.

The Voucher Date, Basis of Request, Period From and Period To Date fields are required prior to Signing.

| intract // Paparentant 27 Document      |                                       |                                  |                                   |                               |                                                                          |
|-----------------------------------------|---------------------------------------|----------------------------------|-----------------------------------|-------------------------------|--------------------------------------------------------------------------|
| Header Addresses Grant W                | 5 Comments Attachme                   | nts Preview Documen              | t                                 |                               |                                                                          |
| ple * = Required Fields on Signature do | while ** = Required Fields on Signatu | re saving draft document, and to | thing                             |                               |                                                                          |
| Contract Number                         | Delivery Order                        | Issue Date                       | CAGE Code/Ext.                    | Pay DoDAAC                    |                                                                          |
| 234567890123                            |                                       |                                  | 06481                             | HQ0248                        |                                                                          |
| Contract Number Type                    | Voucher Number **                     | Voucher Date *                   | Final Voucher?                    | Basis of Request *            |                                                                          |
| nternational Agreement                  | /N98745612                            | 2017/01/19                       | N                                 | Cash O Accrual                |                                                                          |
| mployer Identification Number           | Recipient's Account Number            | Period From Date *               | Period To Date *                  |                               |                                                                          |
| 87654321                                |                                       | 2017/01/19                       | 2017/01/19                        |                               |                                                                          |
| Currency Code                           | Document Total (\$)                   |                                  |                                   |                               |                                                                          |
| JSD                                     |                                       |                                  |                                   |                               |                                                                          |
| Contractor Certification *              |                                       |                                  |                                   |                               |                                                                          |
| n submitting this request for payment   | to the Government, I certify to the   | best of my knowledge and be      | lief that the data in this reques | t are correct and all outlays | were made in accordance with the grant conditions or other agreement and |
| hat payment is due and has not been     | Signature Date                        |                                  |                                   | _                             | #Imagehout                                                               |
|                                         |                                       |                                  |                                   |                               | Signature                                                                |
| 20                                      | 17/01/19                              |                                  |                                   | Signature                     | of Contractor Representative                                             |
|                                         |                                       |                                  |                                   |                               |                                                                          |
|                                         |                                       |                                  |                                   |                               |                                                                          |
|                                         | When the Ven                          | dor has finishe                  | d entering mar                    | datory fields                 | the Vendor                                                               |
|                                         | oon novigate t                        | a the Addresse                   | a page by eliels                  | ing the Addres                | une venuor                                                               |
|                                         | can navigate o                        | o me Aumesse                     | s page by click                   | ing the Addres                | sses tab.                                                                |
|                                         |                                       |                                  |                                   |                               |                                                                          |
|                                         |                                       |                                  |                                   |                               |                                                                          |

When the Vendor has finished entering mandatory fields, the Vendor can navigate to the Addresses page by clicking the Addresses tab.

| RAPT (formerly WAWF)                                        |                       |                               | User : Demo Builder<br>Printer Friendly |
|-------------------------------------------------------------|-----------------------|-------------------------------|-----------------------------------------|
| ser Energy Lab POC Vendor Documentation Lookup Exit         |                       |                               |                                         |
| endor - Grant Voucher                                       |                       |                               |                                         |
| Header Addresses Grant WS Comments Attachments Preview Docu | ament                 |                               |                                         |
| * = Required Fields                                         |                       |                               |                                         |
| Payee: 06481 DUNS: 039134218                                | DUNS + 4:             | Extension:                    |                                         |
| * Payee Name 1: NORTHROP GRUMMAN SYSTEMS CORPORATION        |                       |                               |                                         |
| Payee Name 2:                                               |                       |                               |                                         |
| Payee Name 3:                                               |                       |                               |                                         |
| Address 1: 21240 BURBANK BLVD                               |                       |                               |                                         |
| Address 2:                                                  |                       |                               |                                         |
| Address 3:                                                  |                       |                               |                                         |
| Address 4:                                                  |                       |                               |                                         |
| City: WOODL The Addresses tab is disp                       | olayed.               |                               |                                         |
| Country: USA The Vendor can use this                        | tab to view or edit t | he address information.       |                                         |
| Recipient Organization: 06481                               |                       |                               |                                         |
| *Becigient Name 1: NO Based on the routing loca             | ation codes entered   | , iRAPT will pre-populate the |                                         |
| Becipient Name 2: address information for e                 | ach of the location   | codes onto the document.      |                                         |
| Basisiant Name 2:                                           |                       |                               |                                         |
| Address 4: (21240 DLIDDAMK DLVD)                            |                       |                               |                                         |
| Address 1: [21240 0040444 0010                              |                       |                               |                                         |
| Address Z:                                                  |                       |                               |                                         |
| Address 3:                                                  |                       |                               |                                         |
| Address 4:                                                  |                       |                               |                                         |
| City: WOODLAND HILLS                                        | State:                | CA Zip Code: 91367            |                                         |
| Save Draft Document Help                                    |                       |                               |                                         |
| Country & Debusory Association                              | Viete Outer Contract  | Oursell Oursell FAO           |                                         |

The Addresses tab is displayed.

The Vendor can use this tab to view or edit the address information.

Based on the routing location codes entered, iRAPT will pre-populate the address information for each of the location codes onto the document.

|                                                               |                                      |                           |                               | Printer |
|---------------------------------------------------------------|--------------------------------------|---------------------------|-------------------------------|---------|
| Liser Energy Lab POC Vendor                                   | Documentation Lookup Exit            |                           |                               |         |
| /endor - Grant Voucher 🍃                                      |                                      |                           |                               |         |
| Contract >> Pay DoDAAC >> 🕍                                   | hont >> Routing >> Data Capture      |                           |                               |         |
| Header Addresses Gran                                         | WS Comments Attachments Preview      | Document                  |                               |         |
| * = Required Fields                                           | !                                    |                           |                               |         |
| Payee: 06481                                                  | DUNS: 039134218                      | DUNS + 4:                 | Extension:                    |         |
| * Payee Name 1: 🗄                                             | ORTHROP GRUMMAN SYSTEMS CORPORATION  |                           |                               |         |
| Payee Name 2:                                                 |                                      |                           |                               |         |
| Payee Name 3:                                                 |                                      |                           |                               |         |
| Address 1:                                                    | 240 BURBANK BLVD                     |                           |                               |         |
| Address 2:                                                    |                                      |                           |                               |         |
| Address 3:                                                    |                                      |                           |                               |         |
| Address 4:                                                    |                                      |                           |                               |         |
| City:                                                         | CODLAND                              |                           |                               |         |
| Country:                                                      | 🚈 🗍 The Vendor can naviga            | te to the Grant WS page b | ov clicking the Grant WS tab. |         |
| Recipient Organization: 06481                                 | Ŭ                                    |                           |                               |         |
| * Recipient Name 1                                            | NORTHROP GRUMMAN SYSTEMS CORPORATION |                           |                               |         |
| Recipient Name 2                                              |                                      |                           |                               |         |
| Recipient Name 3                                              |                                      |                           |                               |         |
|                                                               | 21240 BURBANK BLVD                   |                           |                               |         |
| Address 1                                                     |                                      |                           |                               |         |
| Address 1<br>Address 2                                        |                                      |                           |                               |         |
| Address 1<br>Address 2<br>Address 2                           | :                                    |                           |                               |         |
| Address 1<br>Address 2<br>Address 3<br>Address 3              | :                                    |                           |                               |         |
| Address 1<br>Address 2<br>Address 3<br>Address 4<br>Address 4 |                                      | State- ICA                | Zin Code: 191367              | 1       |

The Vendor can navigate to the Grant WS page by clicking the Grant WS tab.

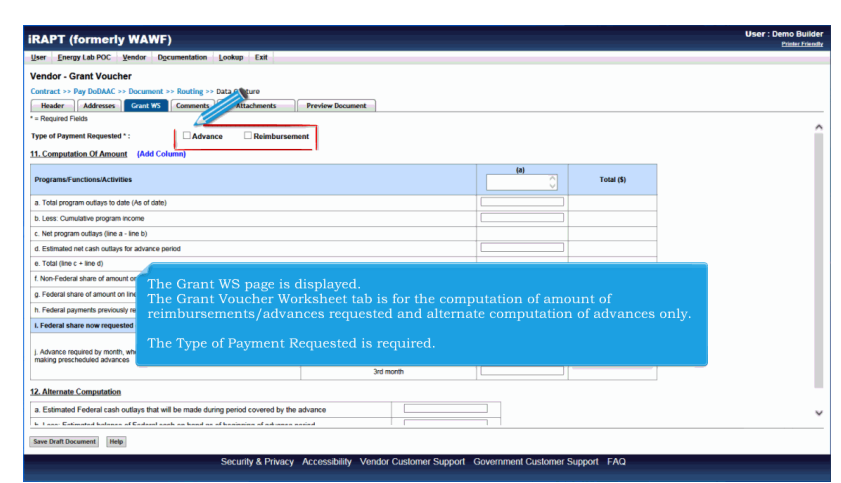

The Grant WS page is displayed.

The Grant Voucher Worksheet tab is for the computation of amount of reimbursements/advances requested and alternate computation of advances only.

The Type of Payment Requested is required.

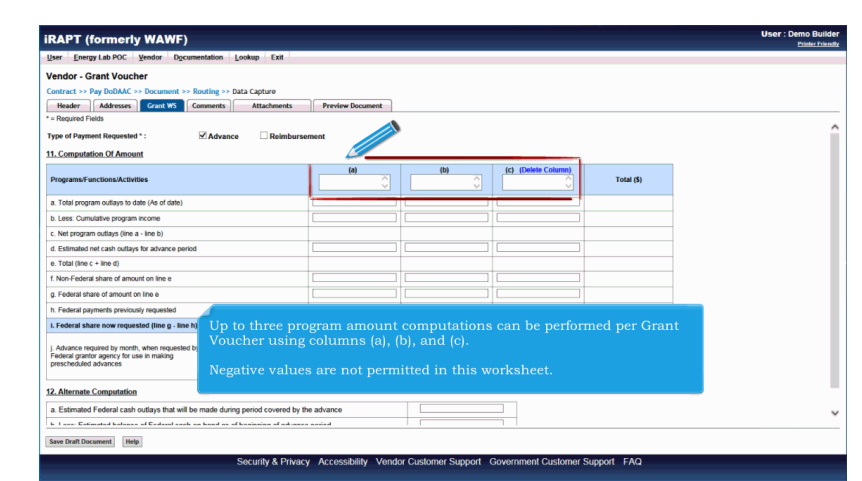

Up to three program amount computations can be performed per Grant Voucher using columns (a), (b), and (c).

Negative values are not permitted in this worksheet.

| iRAPT (formerly WAWF)                                                                                                    |                                   |                             | User : Demo Builde<br>Printer Friendl |
|----------------------------------------------------------------------------------------------------|-----------------------------------|-----------------------------|---------------------------------------|
| User Energy Lab POC Vendor Documentation Lookup Exit                                                                                                    |                                   |                             |                                       |
| Vendor - Grant Voucher                                                                                                    |                                   |                             |                                       |
| Contract >> Pay DoDAAC >> Document >> Routing >> Data Capture                                                                                                    |                                   |                             |                                       |
| Header Addresses Grant WS Comments Attachments Preview Document                                                                                                    |                                   |                             |                                       |
| * = Required Fields                                                                                                    |                                   |                             |                                       |
| Type of Payment Requested *: Advance Reimbursement                                                                                                    |                                   |                             |                                       |
| 11. Computation Of Amount (Add Column)                                                                                                    |                                   |                             |                                       |
|                                                                                                    | (a)                               |                             |                                       |
| Programs/Functions/Activities                                                                                                    | $\bigcirc$                        | Total (\$)                  |                                       |
| a. Total program outlays to date (As of date)                                                                                                    |                                   |                             |                                       |
| b. Less: Cumulative program income                                                                                                    |                                   |                             |                                       |
| c. Net program outlays (line a - line b)                                                                                                    |                                   |                             |                                       |
| d. Estimated net cash outlays for advance period                                                                                                    |                                   |                             |                                       |
| e. Total (line c + line d)                                                                                                    |                                   |                             |                                       |
| f. Non-Federal share of amount on line e                                                                                                    |                                   |                             |                                       |
| g. Federal share of amount on line e                                                                                                    |                                   |                             |                                       |
| h. Federal payments previously requested                                                                                                    | 1                                 |                             |                                       |
| I. Federal share now requested (line g - line h)                                                                                                    | - (-) (1-)                        |                             |                                       |
| J Assacs required by mostly mostly mo | s when a project, function, or ac | t has been<br>tivity. Up to |                                       |
| 12. Alternate Computation                                                                                                    |                                   |                             |                                       |
| a. Estimated Federal cash outlays that will be made during NOTE: Click the Add Column link                                                                                                    | to add Columns                    | s (b) and (c).              |                                       |
| h 1 ann Catimated halanes of Cadenal ands on hand as of harmonic at an anno parents                                                                                                    |                                   |                             | _                                     |
| Save Draft Document Help                                                                                                    |                                   |                             |                                       |
| Consults & Debussis - Annual Mitter - Mender Constructs Consult                                                                                                    | 0                                 | 540                         |                                       |

The purpose of the vertical columns (a), (b), and (c) is to provide space for separate cost breakdowns when a project has been planned and budgeted by program, function, or activity. Up to 80 alphanumeric characters can be entered in each field.

NOTE: Click the Add Column link to add Columns (b) and (c).

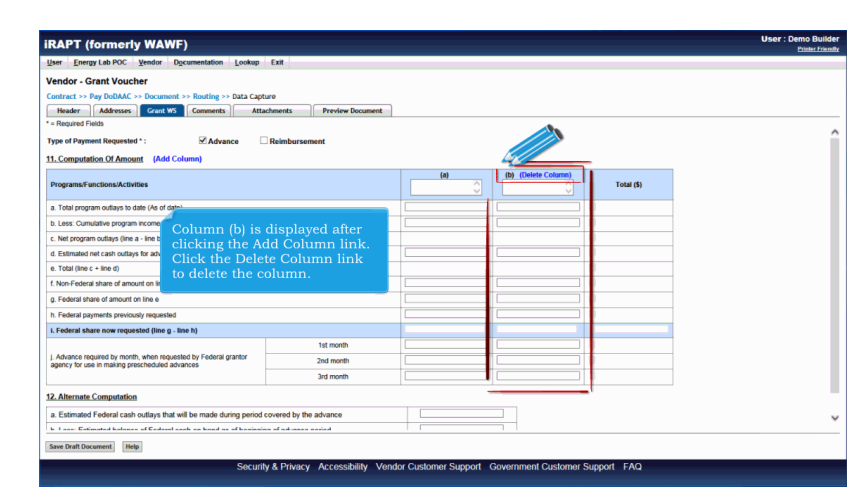

Column (b) is displayed after clicking the Add Column link. Click the Delete Column link to delete the column.

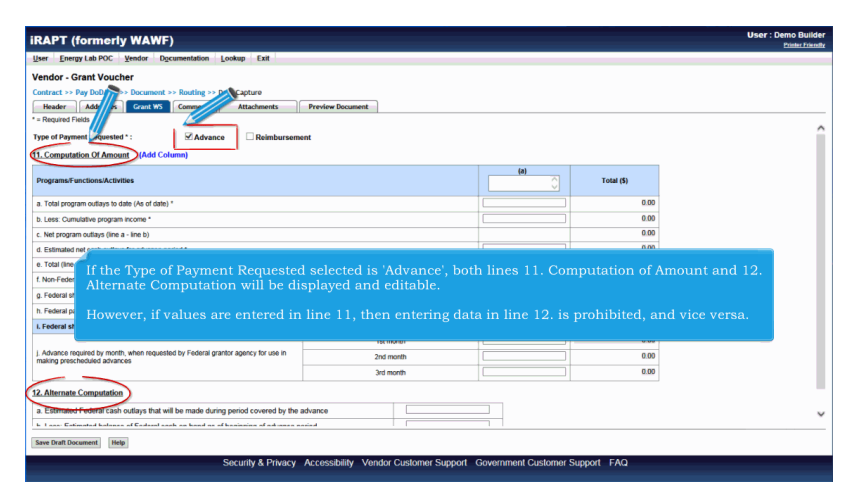

If the Type of Payment Requested selected is 'Advance', both lines 11. Computation of Amount and 12. Alternate Computation will be displayed and editable.

However, if values are entered in line 11, then entering data in line 12. is prohibited, and vice versa.

| er Energy Lab POC Vendor Documentation Lookup Exit                                                                                                    |                                                                      |                                 |                                                       |      |
|----------------------------------------------------------------------------------------------------|----------------------------------------------------------------------|---------------------------------|-------------------------------------------------------|------|
| endor - Grant Voucher                                                                                                    |                                                                      |                                 |                                                       |      |
| ontract >> Pay DoDAAC >> Document >> Routing >> Data ure                                                                                                    |                                                                      |                                 |                                                       |      |
| Header Addresses Grant WS Comments Attachments                                                                                                    | Preview Document                                                     |                                 |                                                       |      |
| Required Fields                                                                                                    |                                                                      |                                 |                                                       |      |
| ype of Payment Requested * : ✓ Advance ✓ Reimburseme                                                                                                    | nt                                                                   |                                 |                                                       |      |
| Computation Of Amount (Add Column)                                                                                                    | _1                                                                   |                                 |                                                       |      |
|                                                                                                    |                                                                      | (6)                             |                                                       |      |
| Programs/Functions/Activities                                                                                                    |                                                                      | 0                               | Total (\$)                                            |      |
| . Total program outlays to date (As of date) *                                                                                                    |                                                                      | 0.00                            |                                                       |      |
|                                                                                                    |                                                                      |                                 |                                                       |      |
| . Less: Cumulative program income *                                                                                                    |                                                                      |                                 | 0.00                                                  |      |
| ). Less: Cumulative program income *<br>. Net program outlays (line a - line b)                                                                                                    |                                                                      |                                 | 0.00                                                  |      |
| ). Less: Cumulative program income *<br>. Net program outlays (line a - line b)<br>I. Estimated net cash outlays for advance period *                                                                                                    |                                                                      |                                 | 0.00<br>0.00<br>0.00                                  | _    |
| Less: Cumulative program recome * . Net program outlays (line a - line b) . Estimated net cash outlays for advance period * . Total (line c + line d)                                                                                                    | nent Remiested selected is '                                         | Advance' and '                  | 0.00<br>0.00<br>0.00<br>0.00                          | at'  |
| Less: Considitive program recore * Net program outlings (line a - line b) Estimated rect cara outlings for adverse period* Total (line c + line 0) Non/Federal share of amount on line e * Non/Federal share of amount on line e *                                                                                                    | nent Requested selected is '                                         | Advance' and '                  | 0.00<br>0.00<br>0.00<br>Reimbursemer<br>editable      | nť,  |
| Less Considére program recone *<br>Ner program d'ally d'he s - he si<br>Estimation et can autority to abance period<br>Total line « si en el<br>Nen-Fadara aban d'amout o line « *<br>Fadar aban d'amout o line « *                                                                                                    | nent Requested selected is '<br>putation of Amount will be           | Advance' and '<br>displayed and | 0.00<br>0.00<br>noo<br>Reimbursemer<br>editable.      | nť,  |
| Less Canuative program recore *<br>Net program calls (the a - Ine 8)<br>Total (the c - Ine 4)<br>Non-Federal stand and any for a harars period<br>Federal stand and anot on the a *<br>Federal program calls on the a *<br>Federal program calls on the a *                                                                                                    | nent Requested selected is '<br>putation of Amount will be           | Advance' and '<br>displayed and | 000<br>000<br>Reimbursemen<br>editable.               | nť,  |
| Less Canualities program recome :<br>Mar program duality (the a - the lb)<br>Estimation (tai an abuye to abance spector<br>Tadi (the c - she d)<br>Network and amount on the e -<br>Federal shane one menalities (the g - the hb)<br>Federal shane one menalities (the g - the hb)                                                                                                    | nent Requested selected is '<br>putation of Amount will be           | Advance' and '<br>displayed and | 0.00<br>0.00<br>Reimbursemen<br>editable.             | nt', |
| Less Canudative program income *<br>Net program coulday: (ine a - ine a)<br>Elementar et can could by a dance period<br>Tod (ine - ine d)<br>Non-Fodora share dancet on the e *<br>Fedoral pagements previously requested *<br>Fedoral pagements previously requested *                                                                                                    | nent Requested selected is '<br>putation of Amount will be<br>ttemp  | Advance' and '<br>displayed and | aco<br>aco<br>Reimbursemer<br>editable.<br>aco<br>aco | nt', |
| Less: Cumulative program recome -<br>Mer program dutys (the 4 - the th)<br>Estimater et an an adapt to the abance period *<br>Tedat apprent provide you can be abance -<br>Tedata premet provide you can be abance -<br>Tedata premet provide you can be abance -<br>Tedata premet provide you can be abance -<br>Tedata premet provide you can be abance -<br>Tedata premet provide you can be abance -<br>Tedata premet provide you can be abance -<br>Tedata premet provide you can be abance -<br>Tedata premet provide you can be abance -<br>Tedata premet provide you can be abance -<br>Tedata premet provide you can be abance -<br>Tedata premet provide you can be abance -<br>tedata premet provide you can be abance -<br>tedata premet provide you can be abance -<br>tedata premet provide you can be abance -<br>tedata provide you can be abance -<br>tedata premet provide you can be abance -<br>tedata premet you can be abance -<br>tedata premet you can be | nent Requested selected is '<br>putation of Amount will be<br>tanoth | Advance' and '<br>displayed and | aco<br>aco<br>aco<br>editable.                        | nť,  |

If the Type of Payment Requested selected is 'Advance' and 'Reimbursement', only Line 11. Computation of Amount will be displayed and editable.

| Entertained and the day in the last                                   |                           |     |            | User : Demo Bu |
|-----------------------------------------------------------------------|---------------------------|-----|------------|----------------|
| r Energy Lab POL Yendor Documentation Look                            | up Exit                   |     |            |                |
| ndor - Grant Voucher                                                  |                           |     |            |                |
| stract >> Pay DoDAAC >> Document >> Routing >> Data                   | Capture 💦                 |     |            |                |
| Header Addresses Grant WS Comments                                    | Attachme Preview Document |     |            |                |
| Required Fields                                                       |                           |     |            |                |
| e of Payment Requested * : Advance Computation Of Amount (Add Column) | ☑ Reimbursement           |     |            |                |
|                                                                       |                           | (a) |            |                |
| ograms/Functions/Activities                                           |                           |     | Total (\$) |                |
| Total program outlays to date (As of date) *                          |                           |     | 0.00       |                |
| Less: Cumulative program income *                                     |                           |     | 0.00       |                |
| Net program outlays (line a - line b)                                 |                           |     | 0.00       |                |
| Estimated net cash outlays for advance period *                       |                           |     | 0.00       |                |
| Total (line c + line d)                                               |                           |     | 0.00       |                |
| Non-Federal share of amount on line e *                               |                           |     | 0.00       |                |
| Federal share of amount on line e *                                   |                           |     | 0.00       |                |
| Federal payments previously requested *                               |                           |     | 0.00       |                |
| Federal share now requested (line g - line h)                         |                           |     | 0.00       |                |

If the Type of Payment Requested selected is 'Reimbursement', only Line 11 items a. through i. will be displayed and editable.

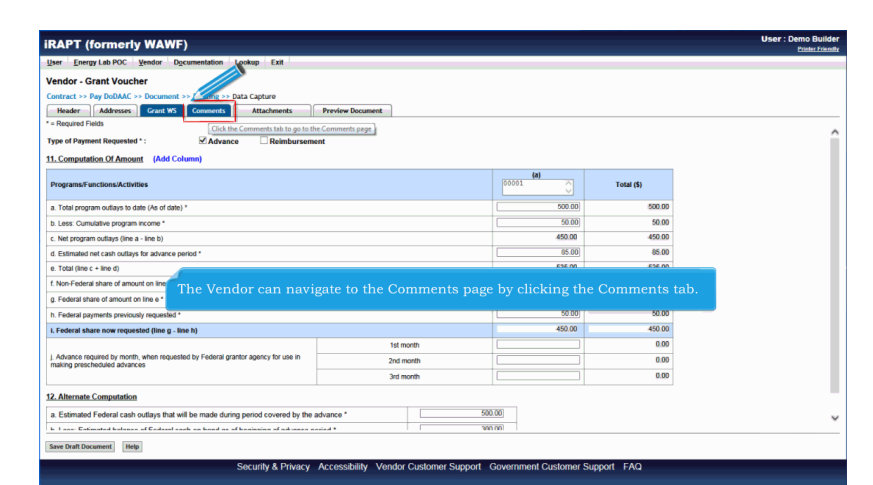

The Vendor can navigate to the Comments page by clicking the Comments tab.

| iRAPT (formerly WAWF)                                                                                    | User : Demo Builder<br>Printer Frierstly |
|----------------------------------------------------------------------------------------------------|------------------------------------------|
| User Energy Lab POC Vendor Documentation Lookup Exit                                                     |                                          |
| Vendor - Grant Voucher                                                                                   |                                          |
| Contract >> Pay DoDAAC >> Document >> Routing >> Data Capture                                            |                                          |
| Header Addresses Grant WS Comments Attachments Preview Document                                          |                                          |
| Initiator Comments                                                                                       |                                          |
| Emerica ·                                                                                                |                                          |
| The Comments page is displayed.<br>This tab allows the Vendor to enter further instructions or comments. |                                          |
|                                                                                                    |                                          |
| See Bull Dounter(   Heg                                                                                  |                                          |
| Security & Privacy Accessibility Vendor Customer Support Government Customer Support FAQ                 |                                          |

The Comments page is displayed.

This tab allows the Vendor to enter further instructions or comments.

| APT (formerly WAWF)                                             | User : Demo Build |
|-----------------------------------------------------------------|-------------------|
| r Energy Lab POC Vendor Documentation Lookup Exit               |                   |
| ndor - Grant Voucher                                            |                   |
| stract >> Pay DoDAAC >> Document >> Routing >> Dat              |                   |
| Beader Addresses Grant WS Comments Attachments Preview Document |                   |
| Initiator Comments                                              |                   |
| Seenets                                                         |                   |
| The Vendor clicks the Attachments tab to navigate to the A      | achments page.    |
|                                                                 |                   |
|                                                                 |                   |
|                                                                 |                   |
|                                                                 |                   |
|                                                                 |                   |
|                                                                 |                   |
| re Draft Document Help                                          |                   |
|                                                                 |                   |

The Vendor clicks the Attachments tab to navigate to the Attachments page.

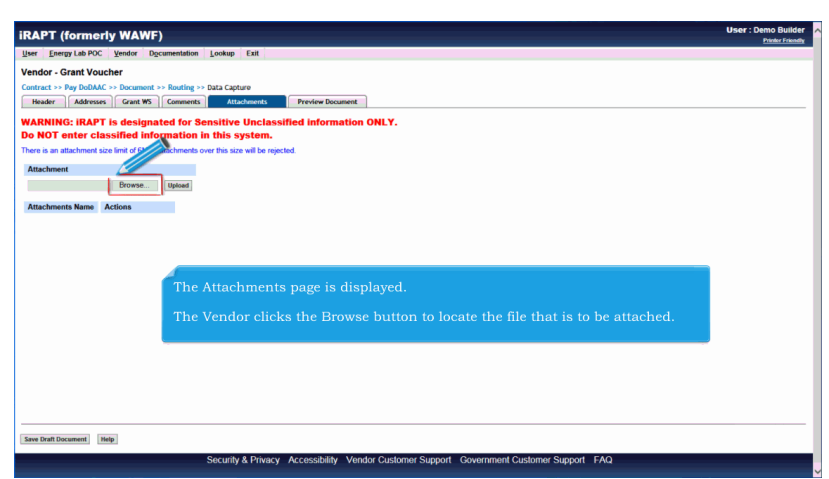

The Attachments page is displayed.

The Vendor clicks the Browse button to locate the file that is to be attached.

| APT (formerly WAWF)                              |                                                                      | User : Demo Build |
|--------------------------------------------------|----------------------------------------------------------------------|-------------------|
| er Energy Lab POC Vendor Documentat              | tion Lookup Exit                                                     |                   |
| ndor - Grant Voucher                             |                                                                      |                   |
| ntract >> Pay DoDAAC >> Document >> Routin       | ne >> Data Capture                                                   |                   |
| Header Addresses Grant WS Comm                   | ents Attachments Preview Document                                    |                   |
| ADVINCE IDADT is designated to                   | s Renaltive Unclossified information ONLY                            |                   |
| NOT enter classified information                 | on in this system.                                                   |                   |
| ere is an attachment size limit of 6MB. attachme | a this size will be rejected.                                        |                   |
| In a channel                                     |                                                                      |                   |
|                                                  |                                                                      |                   |
| Upload                                           |                                                                      |                   |
| Actions Actions                                  |                                                                      |                   |
|                                                  |                                                                      |                   |
|                                                  |                                                                      |                   |
|                                                  |                                                                      |                   |
|                                                  |                                                                      |                   |
|                                                  |                                                                      |                   |
|                                                  | The Vendor clicks the Upload button to attach the selected document. |                   |
|                                                  | The Vendor clicks the Upload button to attach the selected document. |                   |
|                                                  | The Vendor clicks the Upload button to attach the selected document. |                   |
|                                                  | The Vendor clicks the Upload button to attach the selected document. |                   |
|                                                  | The Vendor clicks the Upload button to attach the selected document. |                   |
|                                                  | The Vendor clicks the Upload button to attach the selected document. |                   |
|                                                  | The Vendor clicks the Upload button to attach the selected document. |                   |
|                                                  | The Vendor clicks the Upload button to attach the selected document. |                   |
|                                                  | The Vendor clicks the Upload button to attach the selected document. |                   |
|                                                  | The Vendor clicks the Upload button to attach the selected document. |                   |
|                                                  | The Vendor clicks the Upload button to attach the selected document. |                   |

The Vendor clicks the Upload button to attach the selected document.

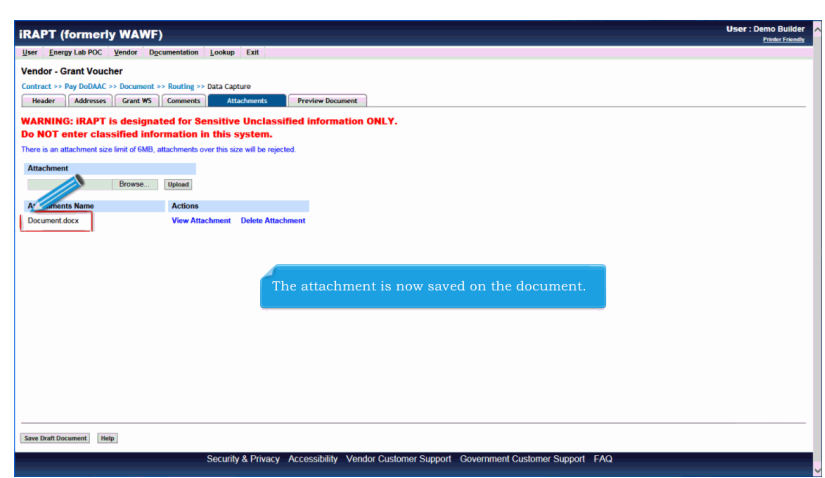

The attachment is now saved on the document.

| AAFT (TOTHIGTIY ITA                 | WF) User : Lemo bi                                                                        |
|-------------------------------------|-------------------------------------------------------------------------------------------|
| ser Energy Lab POC Vendor           | Documentation Lookup Exit                                                                 |
| endor - Grant Voucher               |                                                                                           |
| ontract >> Pay DoDAAC >> Docu       | nont >> Routing >> Data Capture                                                           |
| Header Addresses Gran               | WS Comments Attachments Preview Document                                                  |
| ARNING: IRAPT is des                | ignated for Sensitive Unclassified information ONLY.                                      |
| o NOT enter classified              | information in this system.                                                               |
| here is an attachment size limit of | SMB, attachments over this size will be rejected.                                         |
| Attachment                          |                                                                                           |
| Brows                               | e Upload                                                                                  |
| Attachments Name                    | Acti                                                                                      |
| Document.docx                       | View Attachment Delete Attachment                                                         |
|                                     |                                                                                           |
|                                     |                                                                                           |
|                                     |                                                                                           |
|                                     |                                                                                           |
|                                     |                                                                                           |
| The attacht                         | aant may ha visuad as dalatad by clicking the Yieu Attachment as Palata Attachment licks  |
| The attach                          | nent may be viewed or deleted by clicking the View Attachment or Delete Attachment links. |
| The attach                          | nent may be viewed or deleted by clicking the View Attachment or Delete Attachment links. |
| The attach                          | nent may be viewed or deleted by clicking the View Attachment or Delete Attachment links. |
| The attach                          | nent may be viewed or deleted by clicking the View Attachment or Delete Attachment links. |
| The attach                          | nent may be viewed or deleted by clicking the View Attachment or Delete Attachment links. |
| The attacht                         | nent may be viewed or deleted by clicking the View Attachment or Delete Attachment links. |
| The attach                          | nent may be viewed or deleted by clicking the View Attachment or Delete Attachment links. |
| The attach                          | nent may be viewed or deleted by clicking the View Attachment or Delete Attachment links. |
| The attach                          | nent may be viewed or deleted by clicking the View Attachment or Delete Attachment links. |

The attachment may be viewed or deleted by clicking the View Attachment or Delete Attachment links.

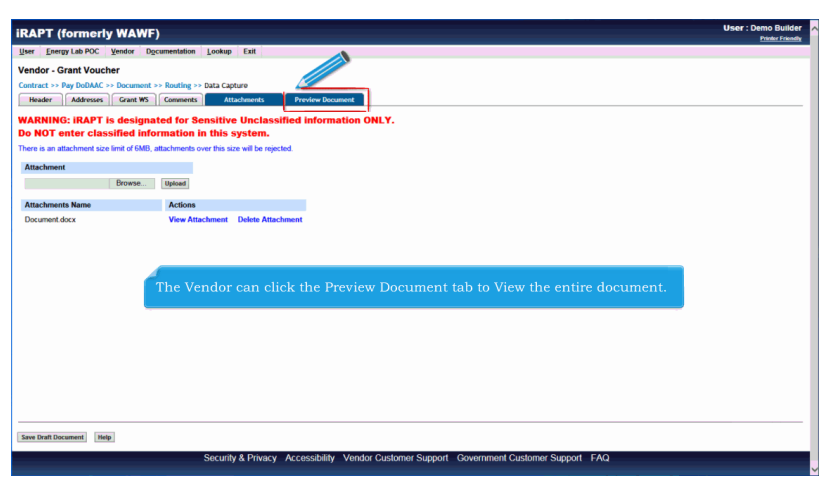

The Vendor can click the Preview Document tab to View the entire document.

| RAPT (formerly WAWF)                                                                                                    |                          |                                                    |                                                 |                         | User : Demo Buil<br>Printer Frie |
|----------------------------------------------------------------------------------------------------|--------------------------|----------------------------------------------------|-------------------------------------------------|-------------------------|----------------------------------|
| Iser Energy Lab POC Vendor Documentation                                                                                                    | Lookup Exit              |                                                    |                                                 |                         |                                  |
| /endor - Grant Voucher                                                                                                    |                          |                                                    |                                                 |                         |                                  |
| Contract >> Rev DoDAAC >> Document >> Routing >>                                                                                                    | Data Capture             |                                                    |                                                 |                         |                                  |
| Harden Attenne Court WE Commenter                                                                                                    | Attackersets Development |                                                    |                                                 |                         |                                  |
| The delivery of and the commence                                                                                                    |                          |                                                    |                                                 |                         |                                  |
| xpand All Collapse All                                                                                                    |                          |                                                    |                                                 |                         | _                                |
|                                                                                                    |                          |                                                    |                                                 |                         |                                  |
| -] Document Information                                                                                                    | The Preview Documen      | it page is now di                                  | splayed. The P                                  | review Document page    |                                  |
| Contract Number Type                                                                                                    | provides a full represe  | entation of the do                                 |                                                 |                         |                                  |
| International Agreement                                                                                                    |                          |                                                    |                                                 |                         |                                  |
| Vouches Number                                                                                                    | The Vender con seroll    | the contents of                                    | the tab to revie                                | wy the document         |                                  |
| Volcret Number                                                                                                    | The venuor can scron     | the contents of                                    | the tab to revie                                | ew the document.        |                                  |
| VNB0740012                                                                                                    |                          |                                                    |                                                 |                         |                                  |
| Final Voucher                                                                                                    | If the Vendor notices a  | an inaccuracy af                                   | ter reviewing t                                 | he invoice information, |                                  |
| Final S Partial                                                                                                    | the Vendor may return    | n to the appropri                                  | ate tab to corn                                 | ect the information.    |                                  |
| Employer Identification Number                                                                                                    |                          |                                                    |                                                 |                         |                                  |
| 987654321                                                                                                    |                          |                                                    | 2017/01/19                                      | 2017/01/19              |                                  |
| -] Grant WS                                                                                                    |                          |                                                    |                                                 |                         |                                  |
| Type of Payment Requested *: Movar                                                                                                    | ice Reimbursement        |                                                    |                                                 |                         |                                  |
| 1. Computation Of Amount                                                                                                    |                          |                                                    |                                                 |                         |                                  |
|                                                                                                    |                          |                                                    |                                                 |                         |                                  |
| Programs/Functions/Activities                                                                                                    |                          | (a)<br>00001                                       | Total (\$)                                      |                         |                                  |
| Programs/Functions/Activities<br>a. Total program outlays to date (As of date)                                                                                                    |                          | (a)<br>00001<br>500.00                             | Total (\$)                                      |                         |                                  |
| Programs/Functions/Activities a. Total program outlays to date (As of date) b. Less: Cumulative program income                                                                                                    |                          | (a)<br>00001<br>500.00<br>50.00                    | Total (5)<br>500.00<br>50.00                    |                         |                                  |
| Programs/Functions/Activities<br>a. Total program outlays to date (As of date)<br>b. Less: Cumulative program income<br>c. Net program outlays (line a - line b)                                                      |                          | (a)<br>00001<br>500.00<br>50.00<br>450.00          | Total (\$)<br>500.00<br>50.00<br>450.00         |                         |                                  |
| Programs/Functions/Activities<br>a. Total program outarys to date (As of date)<br>b. Less: Cumulative program income<br>b. Kets program outarys (fine a - line b)<br>d. Estimated net cash outlays for advance period |                          | (a)<br>50001<br>500.00<br>50.00<br>450.00<br>85.00 | Total (5)<br>500.00<br>50.00<br>450.00<br>85.00 |                         |                                  |

The Preview Document page is now displayed. The Preview Document page provides a full representation of the document.

The Vendor can scroll the contents of the tab to review the document.

If the Vendor notices an inaccuracy after reviewing the invoice information, the Vendor may return to the appropriate tab to correct the information.

| Der Deurg Lah PCC (ender Decumentation Leeke<br>Verder - Corpt Vouches<br>Corpus - Die Corpt - Corpus - Dial of<br>Corpus - Die Corpt - Corpus - Dial of<br>Competition - Competition - Dial of<br>Competition - Competition - Dial of<br>Competition - Dial of Competition - Dial<br>Context Number Type<br>Hematicnal Approximat | p Ext  apture apture Contract Number 123467709/0123 Vocacher Date | Deliver               | ry Order             | Document Total |  |
|----------------------------------------------------------------------------------------------------|-------------------------------------------------------------------|-----------------------|----------------------|----------------|--|
| endor - Grept Voucher<br>of Days - Counter >> Reading >> Data C<br>Counter Al<br>Context Minimer<br>Roucher Namer<br>Roucher Namer<br>Roucher Namer                                                                                                    | Apturo Preview Bucument Contract Number 123456780123 Voucher Dete | Deliver               | ry Order             | Document Total |  |
| IDecoment Information Contract Number Type Contract Number Type Web9745612                                                                                                    | Contract Number<br>1234567890123<br>Voucher Date                  | Deliver               | ry Order             | Document Total |  |
| Contract Number Type<br>International Agreement<br>Youcher Number<br>W98745612                                                                                                    | Contract Number<br>1234567890123<br>Voucher Date                  | Deliver               | ry Order             | Document Total |  |
| International Agreement<br>Voucher Number<br>VN96745612                                                                                                    | 1234567890123<br>Voucher Date                                     |                       | ,                    |                |  |
| Voucher Number<br>VN98745612                                                                                                    | Voucher Date                                                      |                       |                      | \$ 450.00      |  |
| N98745612                                                                                                    |                                                                   | Invoice Received Date |                      | Issue Date     |  |
|                                                                                                    | 2017/01/19                                                        |                       |                      |                |  |
| inal Voucher Tv                                                                                                    | rpe of Payment Requested                                          |                       | Basis of Reque       | st             |  |
| Clearl II Partial                                                                                                    | Adverse Deleterent                                                |                       | BCash 04             |                |  |
| Grant WS The Vendor                                                                                                    | can collapse the conte                                            | ents of the tab by    | y clicking the Colla | apse All link. |  |
| . Computation Of Amount                                                                                                    |                                                                   |                       |                      |                |  |
| Programs/Functions/Activities                                                                                                    |                                                                   | (a)<br>00001          | Total (\$)           |                |  |
| . Total program outlays to date (As of date)                                                                                                    |                                                                   | 500.00                | 500.00               |                |  |
| Less: Cumulative program income                                                                                                    |                                                                   | 50.00                 | 50.00                |                |  |
| Net program outlays (line a - line b)                                                                                                    |                                                                   | 450.00                | 450.00               |                |  |
| Estimated net cash outlays for advance period                                                                                                    |                                                                   | 85.00                 | 85.00                |                |  |
|                                                                                                    |                                                                   | 535.00                | 535.00               |                |  |
| i. Total (line c + line d)                                                                                                    |                                                                   |                       |                      |                |  |

The Vendor can expand all document sections by clicking the Expand All link.

The Vendor can collapse the contents of the tab by clicking the Collapse All link.

| RAPT (formerly WAWF)                                                                      | User : Demo Build |
|-------------------------------------------------------------------------------------------|-------------------|
| Liser Energy Lab POC Vendor Documentation Lookup Exit                                     |                   |
| Vendor - Grant Voucher                                                                    |                   |
| Contract >> Pey DoDAAC >> Document >> Routing >> Data Capture                             |                   |
| Header presses Grant WS Comments Attachments Previous Document                            |                   |
| Collapse All                                                                              |                   |
| + Document Information                                                                    |                   |
| (+) Grant WS                                                                              |                   |
| +) Address information                                                                    |                   |
| •) Misc Information                                                                       |                   |
| - VextRow Information                                                                     |                   |
|                                                                                           |                   |
|                                                                                           |                   |
|                                                                                           | _                 |
| All document sections are now collapsed                                                   |                   |
| in declinent ecclosis are now composed.                                                   |                   |
| The Vendor can expand and collapse individual headers by clicking on the section headers. |                   |
|                                                                                           |                   |
|                                                                                           |                   |
|                                                                                           |                   |
|                                                                                           |                   |
|                                                                                           |                   |
|                                                                                           |                   |
| Sive Draft Document Help                                                                  |                   |
|                                                                                           |                   |

All document sections are now collapsed.

The Vendor can expand and collapse individual headers by clicking on the section headers.

| RAPT (formerly WAWF)                        |                                                                                                    |                                 | User : Demo Buili<br>Printer Frie |
|---------------------------------------------|----------------------------------------------------------------------------------------------------|---------------------------------|-----------------------------------|
| ser Energy Lab POC Vendor Documental        | tion Lookup Exit                                                                                                    |                                 |                                   |
| /endor - Grant Voucher                      |                                                                                                    |                                 |                                   |
| Contract >> Pay DoDAAC >> Document >> Routi | ng >> Data Capture                                                                                                    |                                 |                                   |
| Header Addresses Grant WS Comm              | ents Attachments Preview Document                                                                                                    |                                 |                                   |
| Expand All Collapse All                     |                                                                                                    |                                 |                                   |
|                                             |                                                                                                    |                                 |                                   |
| ] Document Information                      |                                                                                                    |                                 |                                   |
| Contract Number Type                        | Contract Number                                                                                                    | Delivery Order                  | Document Total                    |
| International Agreement                     | 1234567890123                                                                                                    |                                 | \$ 450.00                         |
| Voucher Number                              | Voucher Date                                                                                                    | Invoice Received Date           | Issue Date                        |
| Final Voucher                               | Type of Payment Requested                                                                                                    | Basis of Request                |                                   |
| Final Z Partial                             | Advance Reimbursement                                                                                                    | Cash Arc                        | nal                               |
| Employer Identification Number              | Paciniant's Account Number                                                                                                    | Paried From Data                | Pariod To Date                    |
| 987654321                                   | Recipient a Account Number                                                                                                    | 2017/01/19                      | 2017/01/19                        |
| +] Grant WS                                 |                                                                                                    |                                 |                                   |
| +] Address Information                      |                                                                                                    |                                 |                                   |
| +1 Misc Information                         | And the second second s |                                 |                                   |
|                                             | The Document Information sec                                                                                                    | tion of the document is now exp | anded.                            |
| •] worknow intermation                      |                                                                                                    |                                 |                                   |
|                                             |                                                                                                    |                                 |                                   |
|                                             |                                                                                                    |                                 |                                   |
|                                             |                                                                                                    |                                 |                                   |
|                                             |                                                                                                    |                                 |                                   |
|                                             |                                                                                                    |                                 |                                   |
| Save Draft Document Help                    |                                                                                                    |                                 |                                   |

The Document Information section of the document is now expanded.

| yee because in the second in the second                                                                                                    | RAPT (formerly WAWF)              |                                     |                                 | Printer        |
|----------------------------------------------------------------------------------------------------|-----------------------------------|-------------------------------------|---------------------------------|----------------|
| In the second second se                                                                                                    | Iser Energy Lab POC Vendor Docume | ntation Lookup Exit                 |                                 |                |
|                                                                                                    | /end rant Voucher                 |                                     |                                 |                |
| Back of Materian     Constants     Matchannes     Previous Document       Outlings AD     Constants     Materian     Document     Total       Outlings AD     Constants     Materian     Document     Total       Outlings AD     Constants     Materian     Basis     Document     Total       Materian     Partial     Constants     Materian     Partial     Constants       Partial     Constants     Partial     Constants     Partial     Partial       Partial     Constants     Partial     Constants     Partial     Constants       Partial     Constants     Partial     Constants     Partial     Constants       Partial     Constants     Partial     Constants     Partial     Constants       Partial     Constants     Partial     Constants     Partial     Constants       Partial     Constants     Partial     Constants     Partial     Constants       Partial     Constants     Partial     Constants     Partial     Constants       Partial     Constants     Partial     Constants     Partial     Constants       Partial     Constants     Partial     Constants     Partial     Constants       1 Constants     Constants                                                                                                    |                                   | uting >> Data Capture               |                                 |                |
| spen A Catagora A<br>]rocenter Minimuter<br>Contract Number Type<br>Minimuter Agenerat<br>Contract Number Contract Number<br>Number Agenerat<br>Contract Number<br>Number Agenerat<br>Teal Vender<br>Teal Vender<br>Contract Number<br>Recipient's Account Number<br>Parial<br>Contract Number<br>Parial<br>Parial | Header Addresses Grant WS Co      | mments Attachments Preview Document |                                 |                |
| Contract Number Type     Contract Number     Delivery Order     Document Total       Memory Order     12355990123     \$4500       Ved2/6.012     20170119     Basis Of Request       Fail Watcher     Type of Physicit Requested     Basis of Request       Fail Watcher     Received Name     @Coth Contract       Fail Watcher     Type of Physicit Requested     Basis of Request       Fail Watcher     Received Name     @Coth Contract       Fail Watcher     Received Name     @Coth Contract       Fail Watcher     Received Name     @Coth Contract       Fail Watcher     Received Name     @Coth Contract       Fail Watcher     Received Name     @Coth Contract       1 Out Matcher     Received Name     20170119       20170119     20170119     20170119                                                                                                    | xpand All Collapse All            |                                     |                                 |                |
| gecument locate: Number   Contract Number   Delivery Order   Deciment Locat   Second Agreement   2245793923 \$450.0<br>Vec214579   2297019   Second Date   Second Date   S                                                                                                    |                                   |                                     |                                 |                |
| Contract Number         Delay Order         Document Total           Weather Number         123697800123         5450.00           Weather Number         Weather Data         Issue Data           Weather Number         Weather Data         Issue Data           Weather Number         Weather Data         Issue Data           Weather Number         Weather Data         Issue Data           Paid Vocather         Type of Psymeth Requested         Basis of Request           Faid Vocather         Weather Number         Period To make         Period To Data           Strike Kalton         Recipient's Account Number         Period To Data         Period To Data           Viewer Mitterson         Recipient's Account Number         20170119         20170119           Viewer Monachen         Viewer Monachen         20170119         20170119           Viewer Monachen         Viewer Monachen         Viewer Monachen         Viewer Monachen           Viewer Monachen         Viewer Monachen         The Vendor can navigate to the Header page by clicking the Header tab.                                                                                                    | ] Document Information            |                                     |                                 |                |
| International Approximation     122657700123     \$45000       Worklet Number     Worklets Rescrived Date     Basis of Request       Table 2016     Type of Physical Requested     Basis of Request       Table 2016     Partial     If Advance     Period From Date       Period From Date     Period From Date     Period From Date       Statistication Number     Recipient's Account Number     Period From Date       1 Cost St     20170115     20170115                                                                                                    | Contract Number Type              | Contract Number                     | Delivery Order                  | Document Total |
| Vencher Number         Vencher Date         Invoice Received Date         Invoice Received Date         Invoice Received Date           Field Vencher X         Type of Payment Requested         Basis of Request                                                                                                    | International Agreement           | 1234567890123                       |                                 | \$ 450.00      |
| Web/2612     20170113       Flast Vaccher     Type of Payment Requested     Basis of Request       Flast Vaccher     Web/261700     Web/261700       Flast Vaccher     Recipient's Account Number     Paint From Date       Str256221     20170119     20170119       Johns Normation     Johns Normation     Paint Interview       Johns Normation     Johns Normation     The Vendor can navigate to the Header page by clicking the Header tab.                                                                                                    | Voucher Number                    | Voucher Date                        | Invoice Received Date           | Issue Date     |
| Find Worker     Type of Payment Requested     Dasks of Request       Find with and a straight of the straight of the                                                                                                    | VN98745612                        | 2017/01/19                          |                                 |                |
| Test     Control       Test     A format     Control       Stration Number     Recipient's Account Number     Period Too Date       Stration Number     2017/01/19     2017/01/19       1 Const No.     2017/01/19     2017/01/19       2 Marks Monaton     1     Advess Monaton       1 Working Information     1     The Vendor can navigate to the Header page by clicking the Header tab.                                                                                                    | Final Voucher                     | Type of Payment Requested           | Basis of Req                    | uest           |
| Employer Headingtion Number Period To Date Period To Date<br>Provid To Date<br>Provid To Date                                                                                                    | Final V Partial                   | Advance Reimbursement               | ® Cash                          | Accrual        |
| 10 Get Mission<br>- 1 West Information<br>- 1 West Information<br>- 1 We                                                                                                    | Employer Identification Number    | Recipient's Account Number          | Period From Date                | Period To Date |
| J Garan WS<br>J Adverse Minuteson<br>J Northwe Information<br>The Vendor can navigate to the Header page by clicking the Header tab.                                                                                                    | 987654321                         |                                     | 2017/01/19                      | 2017/01/19     |
| Moves information Internation The Vendor can navigate to the Header page by clicking the Header tab.                                                                                                    | ] Grant WS                        |                                     |                                 |                |
| The Vendor can navigate to the Header page by clicking the Header tab.                                                                                                    | Address Information               |                                     |                                 |                |
| The Vendor can navigate to the Header page by clicking the Header tab.                                                                                                    | I like information                | 4                                   |                                 |                |
|                                                                                                    | -Twise mornation                  | The Vendor can navigate to the      | e Header page by clicking the H | eader tab      |
|                                                                                                    | *] Workflow Information           | 0                                   |                                 |                |
|                                                                                                    |                                   |                                     |                                 |                |
| tau Tau Tau Tau Tau Tau Tau Tau Tau Tau T                                                                                                    |                                   |                                     |                                 |                |
| ter first forward ( Table )                                                                                                    |                                   |                                     |                                 |                |
| tex flot forward   Noh                                                                                                    |                                   |                                     |                                 |                |
| International International Internationae Internationae Internationae Internationae Internationae Internationae Internationae Internationae Internationae Internationae In                                                                                                    |                                   |                                     |                                 |                |
|                                                                                                    |                                   |                                     |                                 |                |

The Vendor can navigate to the Header page by clicking the Header tab.

|                                                                                                    | WF)                                                                                                |                                                 |                  |                    | User : Demo Build                                                                                                    |
|----------------------------------------------------------------------------------------------------|----------------------------------------------------------------------------------------------------|-------------------------------------------------|------------------|--------------------|----------------------------------------------------------------------------------------------------|
| Jser Energy Lab POC Vendor                                                                                  | Documentation Lookup Ex                                                                            | it                                              |                  |                    |                                                                                                    |
| /endor - Grant Voucher                                                                                      |                                                                                                    |                                                 |                  |                    |                                                                                                    |
| Contract >> Pay DoDAAC >> Docum                                                                             | nent >> Routing >> Data Capture                                                                    |                                                 |                  |                    |                                                                                                    |
| Header Addresses Grant                                                                                      | WS Comments Attachme                                                                               | ents Preview Documen                            | 4                |                    |                                                                                                    |
|                                                                                                    |                                                                                                    |                                                 |                  |                    |                                                                                                    |
| figle * = Required Fields on Signature;<br>Contract Number                                                  | Delivery Order                                                                                     | ure, saving oran occument, and to<br>Issue Date | CAGE Code/Ext.   | Pay DoDAAC         |                                                                                                    |
| 1234567890123                                                                                               |                                                                                                    | 10000 0010                                      | 06481            | HQ0248             |                                                                                                    |
| Contract Number Type                                                                                        | Voucher Number **                                                                                  | Voucher Date *                                  | Final Voucher?   | Basis of Request * |                                                                                                    |
| International Agreement                                                                                     | VN98745612                                                                                         | 2017/01/19                                      | N                | Cash      Accrual  |                                                                                                    |
| Employer Identification Number                                                                              | Recipient's Account Number                                                                         | Period From Date *                              | Period To Date * |                    |                                                                                                    |
| 987654321                                                                                                   |                                                                                                    | 2017/01/19                                      | 2017/01/19       |                    |                                                                                                    |
| Currency Code                                                                                               | Document Total (\$)                                                                                |                                                 |                  |                    |                                                                                                    |
| USD                                                                                                    | 450.00                                                                                             |                                                 |                  |                    |                                                                                                    |
| Contractor Costilication *                                                                                  |                                                                                                    |                                                 |                  |                    |                                                                                                    |
| Contractor Certification -                                                                                  |                                                                                                    |                                                 |                  |                    |                                                                                                    |
| In submitting this request for payme                                                                        | int to the Government, I certify to the                                                            | e ber                                           |                  | outlays            | were made in accordance with the grant conditions or other agreement and                                              |
| In submitting this request for payme<br>that payment is due and has not bee                                 | int to the Government, I certify to the<br>en previously requested.                                | The Header                                      |                  | splayed.           | were made in accordance with the grant conditions or other agreement and                                              |
| In submitting this request for payme that payment is due and has not been been been been been been been bee | nt to the Government, I certify to the<br>en previously requested.<br>Signature Date               | e ber<br>The Header                             | page is now di   | splayed.           | were made in accordance with the grant conditions or other agreement and<br>Signature                                 |
| In submitting this request for payme<br>that payment is due and has not be                                  | ant to the Government, I certify to th<br>en previously requested.<br>Signature Date<br>2017/01/19 | • ber<br>The Header                             | page is now di   | splayed.           | were made in accordance with the grant conditions or other agreement and<br>Signature of Contractor Representative    |
| Consecut ceredication -<br>In submitting this request for payme<br>that payment is due and has not bee      | ent to the Government, I certify to th<br>en previously requested.<br>Signature Date<br>2017/01/19 | The Header                                      | page is now di   | isplayed.          | were made in accordance with the grant conditions or other agreement and signature of Contractor Representative       |
| Contractor CentralCation -<br>In submitting this request for payme<br>that payment is due and has not be    | ent to the Government, I certify to th<br>en previously requested.<br>Signature Date<br>2017/01/19 | The Header                                      | page is now di   | splayed.           | were made in accordance with the grant conditions or other agreement and<br>synthese<br>of Contractor Representative  |
| Contractor CentralCation -                                                                                  | ant to the Government, I certify to the<br>nen previously requested.<br>Signature Date             | The Header                                      | page is now di   | splayed.           | were mode in accordance with the grant conditions or other agreement and<br>sequence<br>of Contractor Representative  |
| Commandor SecondCaBOB<br>In subertiting this request for payme<br>that payment is due and has not be        | ant to the Government, I certify to th<br>en previously requested.<br>Signature Date<br>2017/01/19 | • ber The Header                                | page is now di   | splayed.           | were mode in accordance with the grant conditions or other agreement and<br>Signature                                 |
| Contractor SecondCaBOB<br>In submitting the request for payme<br>that payment is due and has not be         | ant to the Government, I centify to th<br>en previously requested.<br>Signature Date<br>2017/01/19 | The Header                                      | page is now di   | splayed. Signature | were mode in accordance with the grant conditions or other agreement and<br>Segmente<br>of Contractor Representative  |
| Contractor ScruffedDoll<br>In submitting the request for payme<br>that payment is due and has not be        | and to the Government, I centify to th<br>en previously requested.<br>Signature Date               | The Header                                      | page is now di   | splayed. Signature | were mode in accordance with the grant conditions or other agreement and<br>Separates                                 |
| Contractor SecondCattoon                                                                                    | ant to the Government, I cently to th<br>en proviously requested.<br>Signature Date<br>2017/01/19  | The Header                                      | page is now di   | splayed. Signature | were mode in accordance with the grant conditions or other agreement and<br>Sentence<br>of Contractor Representative  |
| Someran Carantet Bolton                                                                                     | Int ID the Conversion I. Levitly to the<br>on periodicy repeated.<br>Signature Cate<br>2017/01/19  | The Header                                      | page is now di   | splayed.           | were mode in accordance with the grant conditions or other agreement and<br>Sepantees<br>of Contractor Representative |
| See Built Document   Provides                                                                               | art () Bit Oversener () Conversion () Conversion ()<br>Signature Date<br>2017/01/19                | The Header                                      | page is now di   | splayed.           | were mode in accordance with the grant conditions or other agreement and<br>Seature<br>of Contractor Representative   |

The Header page is now displayed.

| Iser Energy Lab POC Vendor                                               | Documentation Lookup Exi              | t                              |                                   |                               | Printer                                                                                                    |
|--------------------------------------------------------------------------|---------------------------------------|--------------------------------|-----------------------------------|-------------------------------|----------------------------------------------------------------------------------------------------|
| endor - Grant Voucher                                                    |                                       |                                |                                   |                               |                                                                                                    |
| ontract >> Pay DoDAAC >> Docun                                           | nont >> Routing >> Data Capture       |                                |                                   |                               |                                                                                                    |
| Header Addresses Grant                                                   | WS Comments Attachme                  | Preview Documen                | £                                 |                               |                                                                                                    |
| ingle * = Required Fields on Signature                                   | double ** = Required Fields on Signab | re saving draft document and t | abbing                            |                               |                                                                                                    |
| Contract Number                                                          | Delivery Order                        | Issue Date                     | CAGE Code/Ext.                    | Pay DoDAAC                    |                                                                                                    |
| 1234567890123                                                            |                                       |                                | 06481                             | HQ0248                        |                                                                                                    |
| Contract Number Type                                                     | Voucher Number **                     | Voucher Date *                 | Final Voucher?                    | Basis of Request *            |                                                                                                    |
| International Agreement                                                  | VN98745612                            | 2017/01/19                     | N                                 | Cash      Accrual             |                                                                                                    |
| Employer Identification Number                                           | Recipient's Account Number            | Period From Date *             | Period To Date *                  |                               |                                                                                                    |
| 987654321                                                                |                                       | 2017/01/19                     | 2017/01/19                        |                               |                                                                                                    |
| Currency Code                                                            | Document Total (\$)                   |                                |                                   |                               |                                                                                                    |
| USD                                                                      | 450.00                                |                                |                                   |                               | <b>A</b>                                                                                                    |
| Contractor Certification *                                               |                                       |                                |                                   |                               |                                                                                                    |
| n submitting this request for payme<br>hat payment is due and has not be | Signature Date                        | a best of my knowledge and be  | lief that the data in this reques | t are correct and all outlays | José in accordance with the grant conditions or other agreement and     Signature     of Contractor Representative |
| The Vendor en                                                            | iters the Signature                   | e Date and ther                | ı clicks the Sig                  | nature button                 | to start submitting the document.                                                                                  |
|                                                                          |                                       |                                |                                   |                               |                                                                                                    |
|                                                                          |                                       |                                |                                   |                               |                                                                                                    |

The Vendor enters the Signature Date and then clicks the Signature button to start submitting the document.

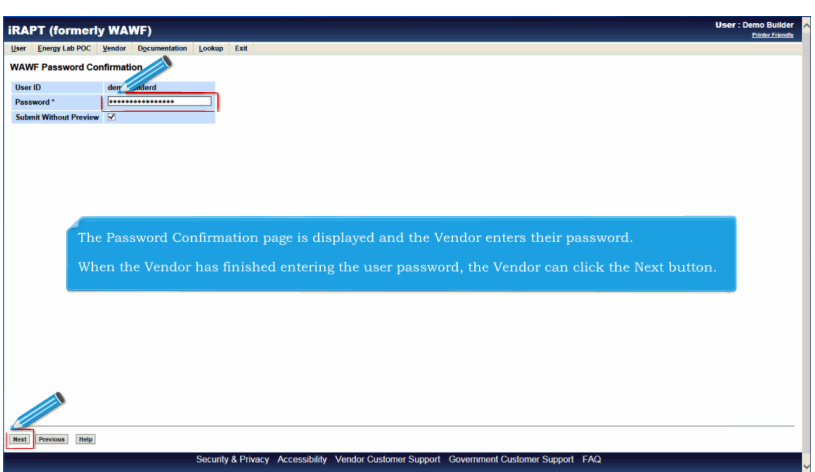

The Password Confirmation page is displayed and the Vendor enters their password.

When the Vendor has finished entering the user password, the Vendor can click the Next button.

| Documentation Lookup Exit                                                                         |                                                                                                    |
|---------------------------------------------------------------------------------------------------|----------------------------------------------------------------------------------------------------|
|                                                                                                   |                                                                                                    |
|                                                                                                   |                                                                                                    |
| cessfully submitted.                                                                              |                                                                                                    |
| fer Vaucher Kumber<br>Vesstrefs 12<br>ion<br>miglear com                                          |                                                                                                    |
| After the Grant Voucher has been submitted, the iRAPT system informs the                          |                                                                                                    |
| Vendor that the submission was successful.                                                        |                                                                                                    |
| E-mails, FTP and EDI notifications were sent as applicable.                                       |                                                                                                    |
| The Vendor may add more email addresses by clicking the Send Additional Email Notifications link. |                                                                                                    |
|                                                                                                   | After the Grant Voucher has been submitted, the iRAPT system informs the Vendor that the submission was successful.<br>E-mails, FTP and EDI notifications were sent as applicable.<br>The Vendor may add more email addresses by clicking the Send Additional Email Notifications link. |

After the Grant Voucher has been submitted, the iRAPT system informs the Vendor that the submission was successful.

E-mails, FTP and EDI notifications were sent as applicable.

The Vendor may add more email addresses by clicking the Send Additional Email Notifications link.

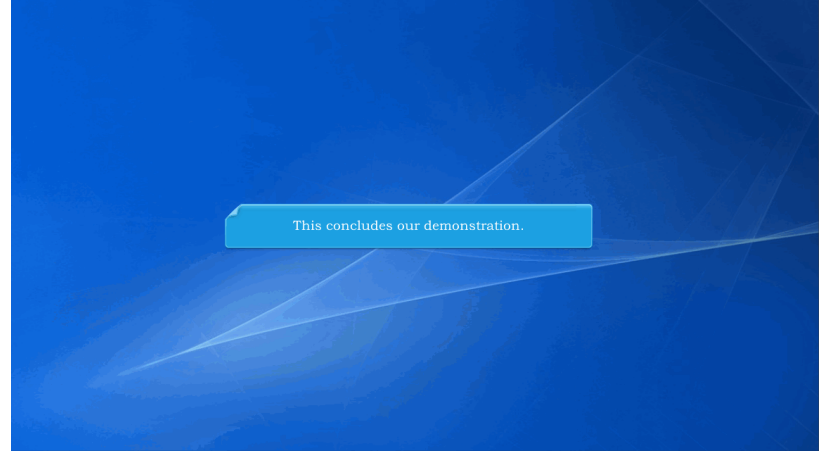

This concludes our demonstration.